# SIEMENS

# SIMATIC HMI

# WinCC V8.0 ProDiag - Plant monitoring in WinCC

System Manual

| Basics of supervision with<br>ProDiag        | 1 |
|----------------------------------------------|---|
| Controls for monitoring<br>with ProDiag      | 2 |
| Configuring supervisions                     | 3 |
| Configuring the ProDiag<br>overview          | 4 |
| Configuring jump to the alarm view           | 5 |
| Configuring the GRAPH<br>overview            | 6 |
| Configuring the PLC code view                | 7 |
| Configuring the display of criteria analysis | 8 |
| Functions for displaying<br>PLC code         | 9 |

#### Legal information

#### Warning notice system

This manual contains notices you have to observe in order to ensure your personal safety, as well as to prevent damage to property. The notices referring to your personal safety are highlighted in the manual by a safety alert symbol, notices referring only to property damage have no safety alert symbol. These notices shown below are graded according to the degree of danger.

#### A DANGER

indicates that death or severe personal injury will result if proper precautions are not taken.

#### 🛕 WARNING

indicates that death or severe personal injury may result if proper precautions are not taken.

### 

indicates that minor personal injury can result if proper precautions are not taken.

#### NOTICE

indicates that property damage can result if proper precautions are not taken.

If more than one degree of danger is present, the warning notice representing the highest degree of danger will be used. A notice warning of injury to persons with a safety alert symbol may also include a warning relating to property damage.

#### **Qualified Personnel**

The product/system described in this documentation may be operated only by **personnel qualified** for the specific task in accordance with the relevant documentation, in particular its warning notices and safety instructions. Qualified personnel are those who, based on their training and experience, are capable of identifying risks and avoiding potential hazards when working with these products/systems.

#### **Proper use of Siemens products**

Note the following:

# 🛕 WARNING

Siemens products may only be used for the applications described in the catalog and in the relevant technical documentation. If products and components from other manufacturers are used, these must be recommended or approved by Siemens. Proper transport, storage, installation, assembly, commissioning, operation and maintenance are required to ensure that the products operate safely and without any problems. The permissible ambient conditions must be complied with. The information in the relevant documentation must be observed.

#### Trademarks

All names identified by <sup>®</sup> are registered trademarks of Siemens AG. The remaining trademarks in this publication may be trademarks whose use by third parties for their own purposes could violate the rights of the owner.

#### **Disclaimer of Liability**

We have reviewed the contents of this publication to ensure consistency with the hardware and software described. Since variance cannot be precluded entirely, we cannot guarantee full consistency. However, the information in this publication is reviewed regularly and any necessary corrections are included in subsequent editions.

# Table of contents

| 1 | Basics of                                                 | Basics of supervision with ProDiag5                                                                                                    |                                                    |  |  |  |  |  |  |
|---|-----------------------------------------------------------|----------------------------------------------------------------------------------------------------|----------------------------------------------------|--|--|--|--|--|--|
| 2 | Controls                                                  | s for monitoring with ProDiag                                                                                                    | 7                                                  |  |  |  |  |  |  |
| 3 | Configu                                                   | ring supervisions                                                                                                    | 9                                                  |  |  |  |  |  |  |
| 4 | Configu                                                   | ring the ProDiag overview                                                                                                    | 11                                                 |  |  |  |  |  |  |
| 5 | Configu                                                   | ring jump to the alarm view                                                                                                    |                                                    |  |  |  |  |  |  |
| 6 | Configu                                                   | ring the GRAPH overview                                                                                                    | 17                                                 |  |  |  |  |  |  |
|   | 6.1                                                       | Displaying the status of the GRAPH sequencer                                                                                                    |                                                    |  |  |  |  |  |  |
|   | 6.2                                                       | Show step history                                                                                                    |                                                    |  |  |  |  |  |  |
|   | 6.3                                                       | Configuring a GRAPH overview                                                                                                    |                                                    |  |  |  |  |  |  |
|   | 6.4                                                       | Configuring the operating mode                                                                                                    |                                                    |  |  |  |  |  |  |
|   | 6.5                                                       | Configuring the jump to the PLC code view                                                                                                    |                                                    |  |  |  |  |  |  |
| 7 | Configu                                                   | ring the PLC code view                                                                                                    |                                                    |  |  |  |  |  |  |
|   | 7.1                                                       | Configuring the PLC code view                                                                                                    |                                                    |  |  |  |  |  |  |
|   | 7.2                                                       | Views of the PLC code view                                                                                                    |                                                    |  |  |  |  |  |  |
|   | 7.3                                                       | Supported instructions                                                                                                    |                                                    |  |  |  |  |  |  |
|   | 7.4                                                       | Supported data types                                                                                                    |                                                    |  |  |  |  |  |  |
|   | 7.5                                                       | Restrictions for the PLC code view                                                                                                    |                                                    |  |  |  |  |  |  |
| 8 | Configu                                                   | ring the display of criteria analysis                                                                                                    |                                                    |  |  |  |  |  |  |
| 9 | Functior                                                  | ns for displaying PLC code                                                                                                    |                                                    |  |  |  |  |  |  |
|   | 9.1<br>9.1.1<br>9.1.2<br>9.1.3<br>9.1.4<br>9.1.5<br>9.1.6 | Display in STEP 7<br>Basics<br>OpenTIAPortalProject<br>OpenTIAPortalIECPLByCall<br>OpenTIAPortalIECPLByAssignment<br>OpenTIAPortalS7GraphByBlock<br>Example: Integration in a WinCC function | 43<br>43<br>43<br>43<br>45<br>45<br>47<br>49<br>52 |  |  |  |  |  |  |
|   | 9.2<br>9.2.1<br>9.2.2<br>9.2.3<br>9.2.4<br>9.2.5<br>9.2.6 | Display in the PLC code view<br>Basics<br>OpenViewerS7GraphByBlock<br>OpenViewerIECPLByCall<br>OpenViewerIECPLByFCCall<br>OpenViewerIECPLByAssignment<br>IsJumpableProDiagAlarm              | 53<br>53<br>53<br>53<br>56<br>59<br>62<br>64       |  |  |  |  |  |  |
|   | 9.3                                                       | Error-handling                                                                                                    |                                                    |  |  |  |  |  |  |
|   | Index                                                     |                                                                                                    | 69                                                 |  |  |  |  |  |  |

# **Basics of supervision with ProDiag**

#### Introduction

ProDiag is used to monitor and identify errors that occur in the plant or machine. You can use ProDiag to show the type of error, the cause of the error and the location of the error on the HMI device.

#### Use

You use ProDiag functions to monitor your plant and visualize it in Runtime. The main objective of ProDiag is to reduce downtimes and production failures after an error occurs and to prevent errors through early warnings. Diagnostics and display objects supply targeted information for the operator during troubleshooting.

#### Principle

In STEP 7, you create operand supervisions and configure the settings according to your requirements. When an error occurs, a supervision alarm is generated based on the criteria you have configured. The configured supervision instances are stored in the preset ProDiag function block. You can use the automatically generated ProDiag FBs or create and configure your own ProDiag FBs.

With WinCC, you visualize the ProDiag functions for display on an HMI device. You configure the screen objects which provide an overview of the current status of the plant and display the affected code or the step sequence when an error occurs.

# **Controls for monitoring with ProDiag**

A distinction is made between two types of diagnostics:

- System diagnostics (< 5% of all error cases) Detection, signaling and evaluation of errors within the automation system (e.g. wire break, module failure, program error, etc.)
- Process diagnostics (> 95% of all error cases) The purpose of process diagnostics is to gather information on the type, location and cause of an error and to provide information on troubleshooting (e.g. motion disturbed, interlock not fulfilled, pressure too high, end position exited impermissibly, etc.).

Main goal of system diagnostics and process diagnostics:

- Reduction of downtimes and production outages after an error occurs, or prevention through early warnings and notices.
- Facilitation of troubleshooting or maintenance work through targeted instructions for the machine operator.

You can find a detailed description of the configuration of monitoring in the STEP 7 documentation.

You can find more information in the "SIMATIC STEP 7 Basic/Professional V18 and SIMATIC WinCC V18" documentation:

 SiePortal: "STEP 7 and WinCC Engineering V18 > Programming PLC > Monitoring machines and systems with ProDiag" (<u>https://support.industry.siemens.com/cs/ww/en/view/</u> 109815056/159080042635)

# **ProDiag Controls**

The Graphics Designer offers the following ProDiag controls when creating pictures:

| ProDiag overview<br>(WinCC ProDiagOverviewControl) | Overview of the monitoring at Runtime and gathering of diagnostic information if an error occurs.                                                                                        |
|----------------------------------------------------|----------------------------------------------------------------------------------------------------|
| ProDiag overview<br>(WinCC ProDiagOverviewControl) | Shows the current program status for executed steps of the GRAPH sequencer. Errors during execution of a program are shown directly in the corresponding step.                           |
| PLC code view<br>(WinCC PlcCodeViewerControl)      | Shows the GRAPH sequence with "Status" of the steps and the assignment list of the utilized operands.                                                                                    |
| PLC code view<br>(WinCC PlcCodeViewerControl)      | Shows the operands in the user program that contain errors and have triggered a selected alarm. In addition to the alarm, the list of operands with errors is shown in the same picture. |

You can find the ProDiag Controls in the "Controls" palette > "Controls" selection window > "Prodiag Controls" node.

#### General procedure in runtime

- 1. The ProDiag overview (WinCC ProDiagOverviewControl) and GRAPH overview (WinCC GraphOverviewControl) controls call attention to errors in the sequence.
- 2. Click the alarm button to jump to the message in the alarm view.
- 3. To see details on an error, display the PLC code view control (WinCC PlcCodeViewerControl).
- 4. The Criteria analysis control (WinCC CriteriaAnalysisControl) allows you to analyze errors in the PLC user program.

#### See also

SiePortal: "STEP 7 and WinCC Engineering V18 > Programming PLC > Monitoring machines and systems with ProDiag" (<u>https://support.industry.siemens.com/cs/ww/en/view/109815056/159080042635</u>)

# **Configuring supervisions**

#### Introduction

In WinCC, you configure ProDiag supervisions in your user program in STEP 7 and the visualization for the HMI devices in WinCC.

#### Requirements

- A connection to an S7-1500 controller has been configured in Tag Management of WinCC. The configuration of a STEP 7 project is imported using a TIA export file in zip format.
  - More information:
     "Communication > SIMATIC S7-1200, S7-1500 Channel > Configuring the channel > How to download AS symbols offline"
- There is at least one Boolean tag, either in a data block, the tag table, or a block interface.
- A WinCC project is open.
- A picture has been created in Graphics Designer.

#### Procedure for configuration of supervisions with ProDiag

#### In STEP 7

- 1. Create ProDiag function block for the supervisions.
- 2. Define settings on the ProDiag function block.
- 3. Define ProDiag supervision settings:
  - Define supervision type.
  - Set the delay time.
  - Select the conditions under which a supervision alarm is triggered.
  - Define the categories and subcategories.
- 4. Add supervision for a Boolean tag. You create either global or a local supervision for a Boolean tag.
- 5. Call the ProDiag function block.
- 6. Compile and download the project.

#### In WinCC

- 1. Insert the "ProDiag overview" control ("ProDiagOverviewControl") into the picture.
- 2. Specify connection to the PLC and status tag.
- 3. Configure the display and the representation of the object.
- 4. Configure the jump to the message view.

In addition, you can have the program flow displayed in the control "GRAPH overview" ("GraphOverviewControl") and the current program status in the control "PLC Code Viewer" ("PlcCodeViewer").

#### Assignment of icons in the ProDiag overview

| ×     | ProDiag DB-Name ? |   |   |    |    |    |  |
|-------|-------------------|---|---|----|----|----|--|
| Cat:  | Е                 | W | Ι | C4 | C5 | C6 |  |
| Type: | 0                 | Ι | R | Α  | Р  | М  |  |

The "State" status tag of PLC data type "SV\_FB\_State" of the ProDiag function block contains the group error bits for the supervision types and categories that you visualize using the ProDiag overview.

You can visualize two types of group error bits in the "ProDiag overview" object:

- Group error bit for supervisions (All, O, I, R, A, P, Merr, Mtxt)
- Group error bit for the categories (C1 ... C6)

The following table shows the assignment of the group error bits of the "State" status tag to the icons in the ProDiag overview.

| ProDiag overview  | Elements in ProDiag FB | Description                                                                                                    |
|-------------------|------------------------|----------------------------------------------------------------------------------------------------|
| lcons             |                        |                                                                                                    |
| A                 | All                    | Group error bit for all supervision types, excluding message text                                                            |
|                   |                        | If value of All = TRUE, at least one supervision was triggered and the icon is visually highlighted in the ProDiag overview. |
| i                 | SV_Types               | Byte for all group error bits of the supervision types                                                                       |
|                   | Mtxt (message text)    | Group error bit for all alarms                                                                                               |
| ?                 | -                      | Tooltip with information on this ProDiag overview                                                                            |
| Categories        | •                      |                                                                                                    |
| E (Error)         | C1 (Category)          | Error                                                                                                    |
| W (Warning)       | C2 (Category)          | Warning                                                                                                    |
|                   | Categories             | Group error byte for all categories.                                                                                         |
| I (Info)          | C3 (Category)          | Information                                                                                                    |
| C4 C6             | C4 C6 (Category)       | Additional categories                                                                                                    |
| Supervision types |                        |                                                                                                    |
| 0                 | O (Operand)            | Group error bit for operand supervisions                                                                                     |
| 1                 | l (Interlock)          | Group error bit for interlock supervisions                                                                                   |
| A                 | A (Action)             | Group error bit for action supervisions                                                                                      |
| R                 | R (Reaction)           | Group error bit for reaction supervisions                                                                                    |
| Р                 | P (Position)           | Group error bit for position supervisions                                                                                    |
| М                 | Merr (Message error)   | Group error bit for error texts                                                                                              |

# Configuring the ProDiag overview

### Introduction

The "ProDiag overview" ("ProDiagOverviewControl") is used to supervise a machine or system during Runtime and to gather diagnostic information for occurring errors.

Once you have set the status tag in the object and the connection to a ProDiag FB has been established, the status of the "State" status tag of the corresponding PLC data type is queried. In Runtime, the states of the monitored operands are represented as icons in the ProDiag overview, similar to the signal colors of a traffic light.

You configure the display and representation of the categories and supervision types that are shown in the "ProDiag overview" control in WinCC, independent of the supervision settings in STEP 7.

#### Requirements

- At least one S7-1500 controller has been created.
- At least one supervision instance has been configured.
- A ProDiag function block and ProDiag data block exist.
- A PC station or an HMI device that supports the ProDiag functionality has been created.
- A connection between the PLC and HMI device has been configured.
- A picture has been created and opened in Graphics Designer.
- A "ProDiag Overview" control has been inserted into the picture.

#### **Procedure in Tag Management**

- 1. Select the connection in the navigation area of the Tag Management.
- 2. Enter the name of the PLC under "Properties > Connection > Miscellaneous > PLC name".

#### **Procedure in Graphics Designer**

- 1. Select the "ProDiag overview" control.
- 2. In the "Object Properties > Properties" window, click "Control Properties".

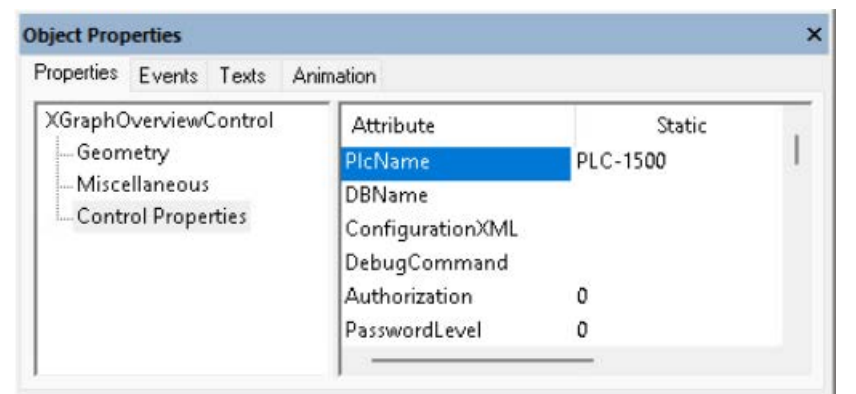

3. Enter the name of the PLC that you specified in Tag Management under "PLCName".

4. Enter the name of the ProDiag instance data block under "DBName".

| Object Prop                       | perties                             |                      |                    |   | × |
|-----------------------------------|-------------------------------------|----------------------|--------------------|---|---|
| Properties                        | Events                              | Texts                | Animation          |   |   |
| XGraphOverviewControl<br>Geometry |                                     | Attribute<br>PIcName | Static<br>PLC-1500 |   |   |
| Misce                             | Miscellaneous<br>Control Properties | DBName               | DB_Name            |   |   |
| - Cont                            |                                     | ConfigurationXML     |                    |   |   |
|                                   |                                     |                      | DebugCommand       |   |   |
|                                   |                                     |                      | Authorization      | 0 |   |
|                                   |                                     | PasswordLevel        | 0                  |   |   |
|                                   |                                     |                      |                    |   |   |

- 5. Define the names and colors for the supervision categories.
- 6. Define the names and colors for the supervision types.
- 7. Specify which symbols and buttons are displayed in the control in runtime.
- 8. In a multi-client system, enter the "Server prefix" under "ServerPrefixName".
- 9. You can configure a direct connection or a script at the "Alarm view button click" event (OnAlarmViewButtonClick) under "Object Properties > Events" to jump from the ProDiag overview to the alarm view in Runtime.

| Object Properties                              |                                                 |           | ×            | · · · · · · · · · · |
|------------------------------------------------|-------------------------------------------------|-----------|--------------|---------------------|
| Properties Events Texts                        | Animation                                       |           |              |                     |
| XPIcCodeViewerPrCtrl<br>Focus<br>Object Events | Execute on<br>OnClick<br>OnAlarmViewButtonClick | Actio     | on           |                     |
| Property Topics                                | OnError                                         | 4         | C-Action     |                     |
| Geometry     Miscellaneous                     |                                                 |           | VBS-Action   |                     |
| Control Propertie                              |                                                 |           | Direct Conne | ction               |
| - ·                                            |                                                 |           | Delete       |                     |
| < >                                            |                                                 |           |              |                     |
| Object Pr ⁄ Tags [                             | Output 🕒 Library 🕒                              | iVG libra | ry 🤻 Dynamic |                     |

# Result

The ProDiag overview is inserted in the screen. The current states of monitored events are displayed in Runtime.

# See also

Configuring the display of criteria analysis (Page 41) Configuring a GRAPH overview (Page 21)

# Configuring jump to the alarm view

#### Introduction

After an error has occurred, you have the option in runtime to jump directly from the ProDiag overview or GRAPH overview to an alarm view or a picture with an alarm view.

Typically, the alarm view is configured as "not visible" in error-free operation. The alarm view is displayed by calling it from a ProDiag control.

#### Requirement

- A picture has been created.
- An alarm view has been created.
- The "ProDiag overview" control and/or the "GRAPH overview" control has been configured.

#### Configuring the jump to the alarm view

- 1. Select the control.
- 2. In the "Object Properties" window, click on the "Events" tab.
- 3. Open the shortcut menu of the "Action" under "Object Events" > "OnAlarmViewButtonClick"

| Object Properties                                                    |                                                                                        | ×                                          | •    |
|----------------------------------------------------------------------|----------------------------------------------------------------------------------------|--------------------------------------------|------|
| Properties Events Texts                                              | Animation                                                                              |                                            |      |
| XPlcCodeViewerOvCtr<br>Focus<br>Object Events<br>Property Topics<br> | Execute on<br>OnError<br>OnClick<br>OnPlcCodeViewButtonClick<br>OnAlarmViewButtonClick | Action<br>Action<br>C-Action<br>VBS-Action |      |
|                                                                      |                                                                                        | Direct Connecti                            | on 🔓 |
| < >                                                                  |                                                                                        | Delete                                     |      |
| 🔲 Object Pr 👊 Tags 🛛                                                 | 🛾 Output 🕒 Library 🛛 🔒 S                                                               | VG library Ҟ Dynamic                       |      |

- 4. Display the picture window with the configured alarm view as follows:
  - Direct Connection: Specify the name of the picture window containing the configured alarm view.
  - VBS script: ScreenItems ("ctrlAlarm"), visible true

#### Result

If you press the "Alarm view" button in the configured ProDiag overview in runtime, the picture window with the corresponding alarm view is displayed.

# See also

Configuring a GRAPH overview (Page 21)

# Configuring the GRAPH overview

# 6.1 Displaying the status of the GRAPH sequencer

#### Introduction

The status of the GRAPH sequencer is visualized via the "GRAPH overview" control.

| A                        | GRAP         | I DB   | -Name       |                    |                       | 무쿠               |
|--------------------------|--------------|--------|-------------|--------------------|-----------------------|------------------|
| St                       | 2<br>cep nam | 3<br>e | 4           | AUTO               |                       |                  |
| 1                        | 2            | 3      | 4           | 5                  | 6                     | 7 8910           |
| 1                        | Error s      | ymbo   | bl          |                    |                       |                  |
| 2                        | Name         | of GF  | RAPH data   | a block            |                       |                  |
| 3                        | Name         | of ste | ep that is  | currently being e  | xecuted               |                  |
| 4                        | Active       | step   | of seque    | ncer               |                       |                  |
|                          | lf an ei     | rror c | occurs in a | a step, the step n | umber is highlight    | ed in red.       |
| (5)                      | Operat       | ting r | node        |                    |                       |                  |
| 6                        | "Step"       | butto  | on          |                    |                       |                  |
|                          | If the s     | eque   | encer is ir | the last step, the | e "Initial step" butt | on is displayed. |
| $\overline{\mathcal{I}}$ | "Alarm       | view   | /" button   |                    |                       |                  |
| 8                        | Initial s    | step s | symbol      |                    |                       |                  |
| 9                        | "PLC co      | ode v  | iew" butt   | on                 |                       |                  |

① Simultaneous step symbol

#### Displaying the status of the GRAPH sequencer

You connect the GRAPH overview to the PLC via the GRAPH DB tag. After the connection to the control was established, the control shows the active step number of the GRAPH sequencer. The name of the active step is output in the sequencer. If there are additional simultaneous steps besides the currently executed step, the simultaneous step symbol lights up in the GRAPH overview.

Depending on the application, switch between the four operating modes of the sequencer. The currently selected mode is displayed in the GRAPH overview.

If an error occurs during execution of a step, the step in which the error occurs and the error symbol are highlighted visually.

If an error occurs, you have the possibility to jump to the message in the configured alarm view or view the affected program in the PLC code view.

6.1 Displaying the status of the GRAPH sequencer

#### Single-line mode

You have the option of displaying the GRAPH overview in the standard view or in single-line mode. You can, for example, configure several GRAPH overviews in the single-line mode in a picture. This provides you with the overview of the current status of multiple production areas, whose supervisions are summarized in the corresponding GRAPH FBs.

#### Display of steps and criteria analysis

In extended mode, you activate the additional lines for display of the previous and next step as well as the first operand of the criteria analysis with errors.

| GRAPH DB-Name |                         |               |  |  |  |  |  |
|---------------|-------------------------|---------------|--|--|--|--|--|
| 200           | 25                      | AUTO          |  |  |  |  |  |
| S 001         | Previ                   | Previous step |  |  |  |  |  |
| S 002         | Curre                   | Current step  |  |  |  |  |  |
| S 021         | Next step               |               |  |  |  |  |  |
|               | Name; %Address; Comment |               |  |  |  |  |  |

# 6.2 Show step history

#### Introduction

In the GRAPH overview you can have the previous and next step of the GRAPH sequencer displayed in addition to the current step. For this, the active steps are internally recorded after a screen with a GRAPH overview is called. If an error occurs in a step, you see the actions that were executed before and after the step with an error.

You specify the multilingual step names displayed in the GRAPH overview in a multilingual text list in the user program beforehand.

| 🛕 GRAPH DB-Name 📮 |                         |  |  |  |  |  |  |
|-------------------|-------------------------|--|--|--|--|--|--|
| 200               | 25 AUTO                 |  |  |  |  |  |  |
|                   |                         |  |  |  |  |  |  |
| S 001             | Previous step           |  |  |  |  |  |  |
| S 002             | Current step            |  |  |  |  |  |  |
| S 021             | Next step               |  |  |  |  |  |  |
|                   | Name; %Address; Comment |  |  |  |  |  |  |

#### Marking of the steps

The GRAPH sequencer is evaluated from left to right. The step numbers in the GRAPH overview are additionally identified when there is a simultaneous or an alternative branch directly after or before this step. This enables you to see the following information about the program flow at a glance:

- Plus sign
  - Previous step: A simultaneous branch is present before the active step. Multiple steps were active simultaneously.
  - Next step: a simultaneous branch is present after the active step. More than one step will be activated.
- Question mark
  - Previous step: A step different than the first (left) step of the sequencer could have been active before the active step.
  - Next step: an alternative branch is present after the active step. This means that a step different than the first (left) step of the sequencer can also be activated.
- No character: The previous or next step is unambiguous.

#### 6.2 Show step history

#### Note

#### Limitations affecting step determination

During the initial call of the GRAPH overview the previous and next steps from the GRAPH block are determined in the sequence of the programmed sequencer.

When calling the GRAPH overview for the first time and after a picture change no record of the active steps exists and a unique determination of the previous step is thus not possible.

The GRAPH overview updates the view at regular intervals. If the sequencer runs rapidly or if you switch often manually between the steps, it is possible that a step other than the active step of the sequencer is determined.

# 6.3 Configuring a GRAPH overview

#### Introduction

You can use the GRAPH overview to view the current program status for the executed steps of a GRAPH sequencer.

#### Requirement

- A PLC with a GRAPH data block has been created.
- The GRAPH data block contains at least one tag that is visible on the HMI device and is accessible from the HMI device.

#### Note

#### Process tag on the HMI device

The process tag you use for the GRAPH overview must be visible on the HMI device and accessible from the HMI device.

To identify the tags of the GRAPH data block as visible and accessible for an HMI device, open the GRAPH function block, select the block in the work area and select "Edit > Internal parameters visible/accessible from HMI" in the menu bar.

Then compile the program blocks.

- An HMI device has been created.
- A picture has been created.
- The "Object Properties" window is displayed.

#### Procedure

- 1. Use drag-and-drop to move the "GRAPH overview" control (WinCC GraphOverviewControl) from the palette "Controls" > "Controls" selection window > "ProDiag Controls" node into the configured picture.
- 2. Select the "GRAPH overview" control.
- 3. In the "Object Properties" window, click on "Properties > Control Properties".
- 4. Enter the name of the connection under "PlcName".
- 5. Enter the name of the instance of the sequencer under "DBName". Example: SeqData.autoMaschine
- 6. Specify which icons are to be displayed in the GRAPH overview. To display the GRAPH overview in compatibility mode without toolbar buttons and operating mode display, enable the "Single-line mode" property (SingleLineMode).
- 7. Specify the buttons to be displayed in the object.
- 8. In a multi-client system, enter the "Server prefix" under ServerPrefixName.

6.3 Configuring a GRAPH overview

9. You can dynamize the properties in the "GRAPH overview" control with tags and color-code states.

More information:

- "Working with WinCC > VBA for Automated Configuration > VBA in the Graphics Designer > Creating Dynamics with VBA"
- 10. In order to jump to the alarm view and PLC code view in Runtime, you can assign system functions to the buttons in the GRAPH overview under "Object Properties > Events". More information:
  - "Configuring jump to the alarm view (Page 15)"
  - "Configuring the jump to the PLC code view (Page 25)"

# Displaying the result of the criteria analysis

You have the option of displaying the result of the criteria analysis in the GRAPH overview when an error is present.

The following information is then displayed in the last line of the GRAPH overview:

- Symbol name
- Absolute address
- Value of the first operand with errors
- Comment

To display the criteria analysis, select the "ShowPLCCodeViewerButton" option under "Object Properties > Control Properties".

#### Note

#### No information in the GRAPH overview

No information for the criteria analysis is output in the GRAPH overview in the following cases:

- The initial value acquisition was not activated in the block properties or the initial values were not acquired.
- There is no error in the active step.

# Displaying the previous and next steps

To display the previous and next steps in the GRAPH overview, select the "ShowPreviousAndNextStep" option under "Object Properties > Control Properties".

#### Result

The GRAPH overview is inserted in the picture.

The current state of the GRAPH sequencer is displayed in Runtime.

6.3 Configuring a GRAPH overview

### See also

Configuring jump to the alarm view (Page 15) Configuring the jump to the PLC code view (Page 25) Configuring the display of criteria analysis (Page 41) Configuring the ProDiag overview (Page 11) 6.4 Configuring the operating mode

# 6.4 Configuring the operating mode

#### Introduction

Four different operating modes are available for executing the GRAPH overview (WinCC GraphOverviewControl):

| Auto              | Automatically switches to the next step when the transition is fulfilled.                                                       |
|-------------------|----------------------------------------------------------------------------------------------------|
| (default setting) |                                                                                                    |
| ТАР               | Switches to the next step when the transition is fulfilled and there is an edge change from "0" to "1" at parameter T_PUSH.     |
| ТОР               | Switches to the next step when the transition is fulfilled or there is an edge change from "0" to "1" at parameter T_PUSH.      |
| Manual            | The next step is not enabled automatically when the transition is fulfilled. The steps can be selected and deselected manually. |

#### Note

You set the operating mode by modifying the interface parameters of the GRAPH block in your user program.

#### Note

The name of the operating mode is language dependent and can be translated for the required Runtime languages.

In runtime, you have the option of renaming the operating mode that is displayed in the GRAPH overview.

# Configuring labels for the operating modes

A picture with the configured GRAPH overview is open.

- 1. In the "Object Properties" window, click on "Properties > Control Properties".
- 2. Configure the labels for the four operating modes:
  - OperationMode AUTO
  - OperationMode TOP
  - OperationMode TAP
  - OperationMode MAN

6.5 Configuring the jump to the PLC code view

# 6.5 Configuring the jump to the PLC code view

#### Introduction

After an error has occurred, you have the option to jump directly from the GRAPH overview to the PLC code view.

#### Requirement

- A picture has been created.
- The "GRAPH overview" control has been configured.

#### Configuring the jump to the PLC code view

- 1. Select the "PLC code view" control.
- 2. In the "Object Properties" window, click on the "Events" tab.
- 3. Open the shortcut menu of the action under "Object Events" > "OnPlcCodeViewButtonClick"
- 4. Display the PLC code view using the function ShowPLCCodeViewFromAlarm: You can find the function in the "Global Script" editor under "C-Editor > Standard functions > ProDiag". Parameters:
  - AlarmScreenName: Name of the picture that contains the AlarmControl.
  - AlarmViewName: Name of the alarm view.
  - BaseScreenName: The current picture or the picture in which the "GRAPH overview" control is located.
  - ScreenWindowName: Picture window in which the PLCCodeViewScreen picture is displayed.
  - PLCCodeViewScreenName: Name of the picture with the PLC code view.
  - PLCCodeViewName: Name of the PLC code view.
  - ErrorTag: In the event of an error, the error tag is used to output information about the error that has occurred.

#### Example

```
void ShowPLCCodeFromAlarmInView(LPCTSTR AlarmScreenName, LPCTSTR AlarmViewName, LPCTSTR
BaseScreenName, LPCTSTR ScreenWindowName, LPCTSTR PLCCodeViewScreenName, LPCTSTR
PLCCodeViewName, LPCTSTR ErrorTag)
{
```

```
BOOL bret;
CMN_ERROR err;
char szError[1024]
```

bRet = FALSE;

6.5 Configuring the jump to the PLC code view

```
memset(&err, 0, sizeof(err));
bRet = ShowPLCCodeFromAlarmInView(AlarmScreenName, AlarmViewName, BaseScreenName,
ScreenWindowName, PLCCodeViewScreenName, PLCCodeViewName, ErrorTag, &err);
if (FALSE == bRet)
 {
           spritf(szError, "ShowPLCCodeFromAlarmInView(...) Failed:
0x%081x,0x%081x,0x%081x,0x%081x,0x%081x,[%s]",
           spritf(szError, "ShowPLCCodeFromAlarmInView(..): ERROR\z\n%ld\\z\n%ld\\z\nnd\z\n%ld\\z\n%ld\\z\n%ld\\z\n%ld\\z\n%ld\\z\n\n%ld\\z\
z\n%ld\z\n%ld\,
                     err.dwError1, err.dwError2, err.dwError3, err.dwError4, err.dwError5,
err.szErrorText);
           if NULL != ErrorTag)
           {
                     SetTagChar(ErrorTag, szError);
           }
           spritf(szError, "ShowPLCCodeFromAlarmInView(..) failed:
0x%081x,0x%081x,0x%081x,0x%081x,0x%081x,[%s]",
                     err.dwError1, err.dwError2, err.dwError3, err.dwError4, err.dwError5,
err.szErrorText);
          printf("%s\r\n", szError);
}
```

#### Result

If you press the "Alarm view" button in the configured ProDiag overview in runtime, the PLC code view is displayed.

#### See also

Configuring a GRAPH overview (Page 21)

# Configuring the PLC code view

# 7.1 Configuring the PLC code view

#### Introduction

To display the PLC program networks in the LAD, FBD and GRAPH programming languages in runtime, insert a PLC code view in your project.

The PLC code view is displayed in Runtime by clicking the "PLC code view" button.

#### Requirement

- A connection between the PLC and HMI device has been created.
- A picture has been created.
- The control "ProDiag overview" (WinCC ProDiagOverviewControl) and/or the control "GRAPH overview". (WinCC.GraphOverviewControl) has been created and configured in the picture.

#### Procedure

 Use drag-and-drop to move the "PLC code view" control (WinCC PlcCodeViewerControl) from the palette "Controls" > "Controls" selection window > "ProDiag Controls" node into the configured picture.

#### Note

#### **Best Practice**

To make it easy to show and hide the view in runtime, create the control in a picture window.

- 2. In the "Object Properties" window, click on "Properties > Control Properties".
- 3. Specify additional properties of the control here.
- 4. In a multi-client system, enter the "Server prefix" under ServerPrefixName.
- To display or handle errors in the configuration of the display of a network in Runtime, configure a corresponding script under "Object Properties > Events > Object Events > OnError".

#### Result

The PLC code view is inserted in the screen. In Runtime, PLC user programs that are programmed in the LAD, FBD or GRAPH programming languages can be displayed.

The control is displayed in Runtime if it is activated when a fault has occurred by clicking the "PLC code view" button in the "ProDiag overview" control (WinCC ProDiagOverviewControl) and/or in the "GRAPH overview control" (WinCC·GraphOverviewControl). Alternatively, the control can be activated using a separate button in the picture.

7.2 Views of the PLC code view

# 7.2 Views of the PLC code view

#### Introduction

In the PLC code view, you display various information about the user program.

- Information area
- Symbol table
- Detail view
- "Transition/Interlock view"
- Initial value/actual value view

#### Information area

The information area shows the LAD/FBD program code of your user program or the GRAPH sequencer of a GRAPH function block. After the connection to the PLC has been established, the network status is displayed in the information area highlighted via the program code.

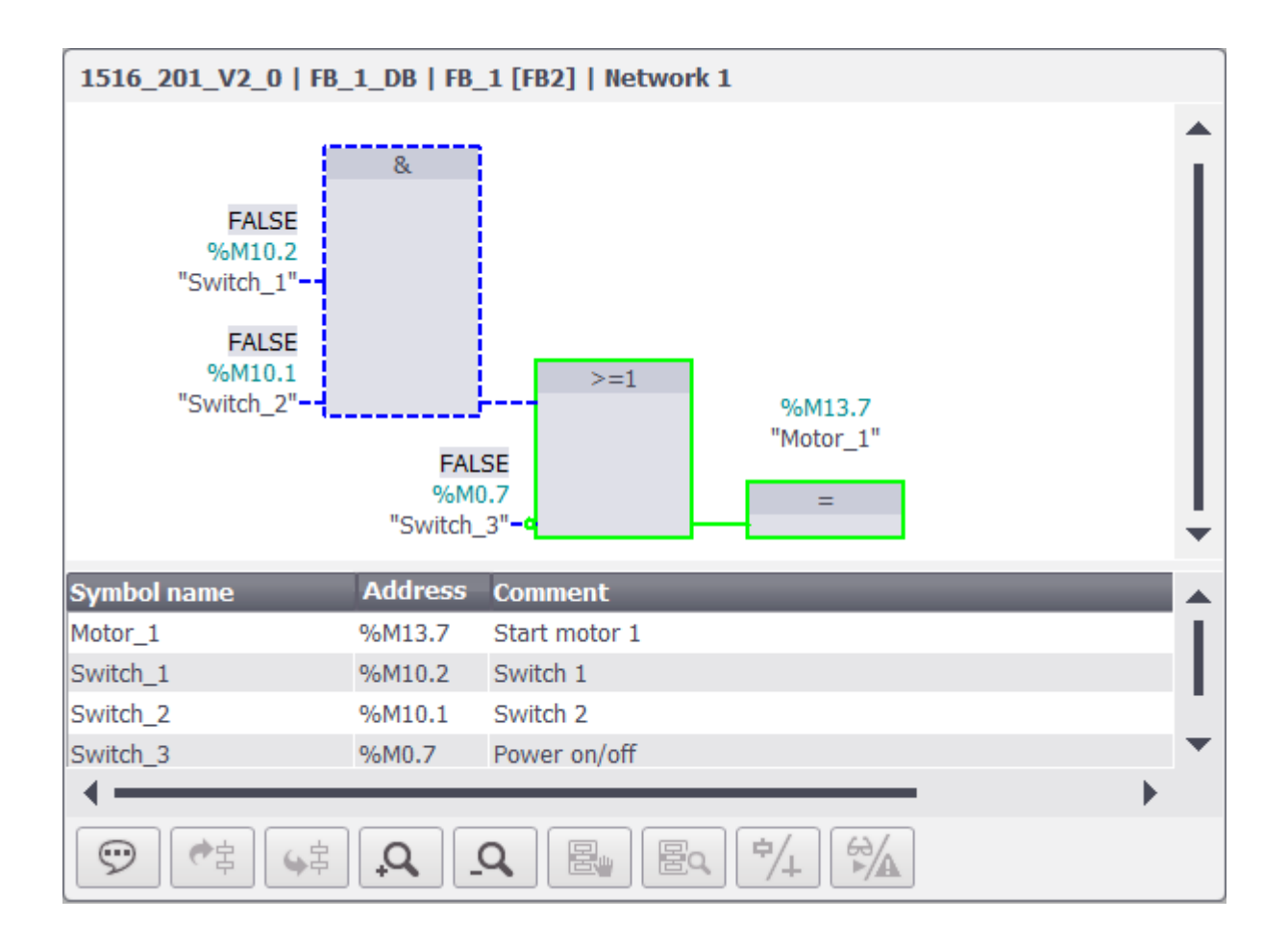

# Symbol table

The symbol table shows the symbols which the displayed network uses. The three columns of the symbol table display the symbol names of the tags, the absolute address and the comments. As the comments are loaded from the user program, these are displayed in the language that is stored in the PLC.

You can dynamically change the height and width of the symbol table in Runtime.

#### **Detail view**

The detail view is also available for displaying your GRAPH sequencer.

The detail view provides detailed information about the selected network and the pending errors. In the detail view you see, for example, the transition of the first active step of the GRAPH sequencer. The detail view is opened in Runtime with the "Details" button.

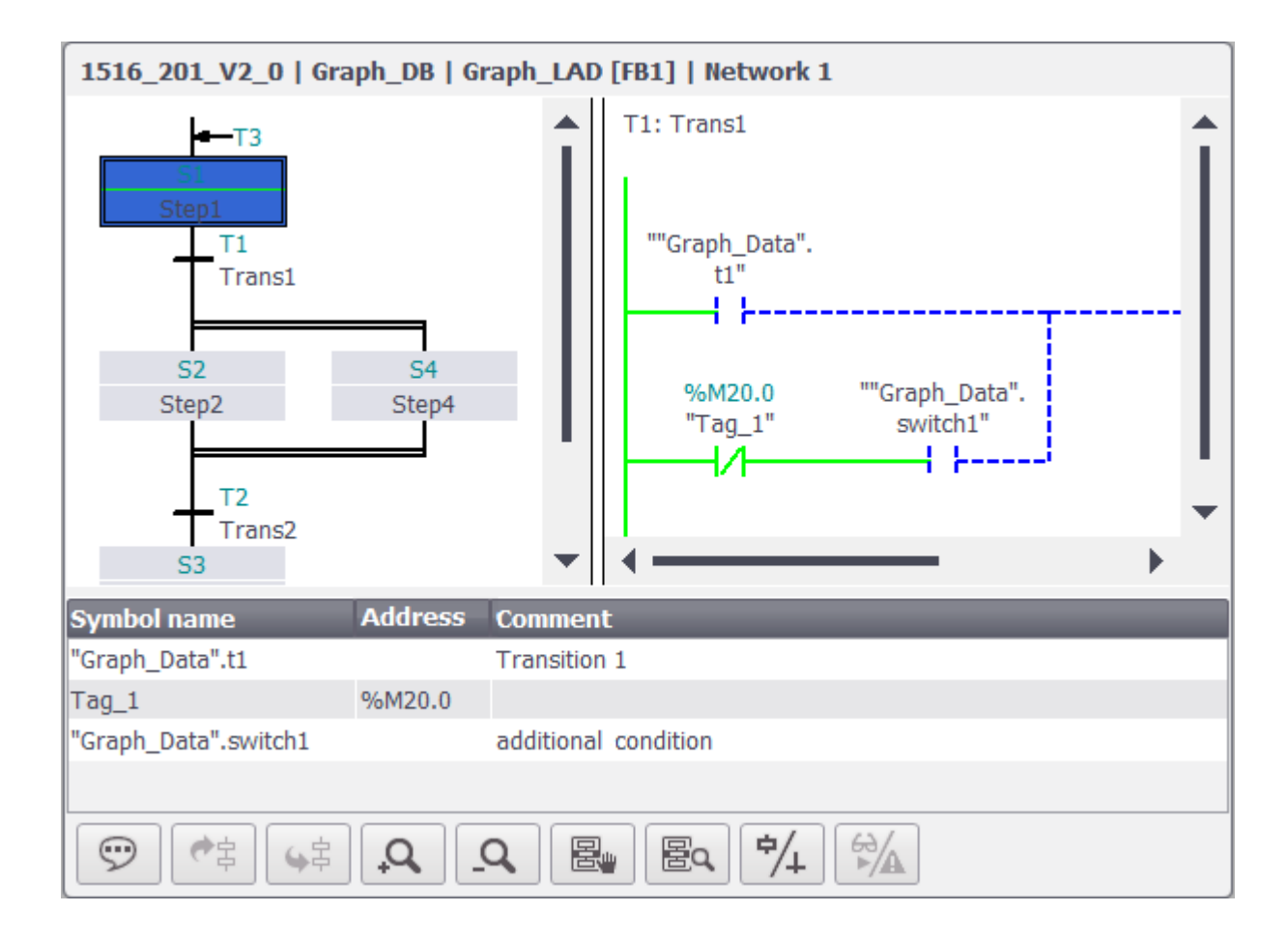

#### "Transition/Interlock view"

You can switch between the transition/interlock views during the display of your user program. The transition/interlock view is available when the detail view is displayed.

#### 7.2 Views of the PLC code view

You switch between the transition/interlock views in Runtime by using the "Transition or Interlock" button. When the button is enabled the interlock network is displayed, when disabled the transition network.

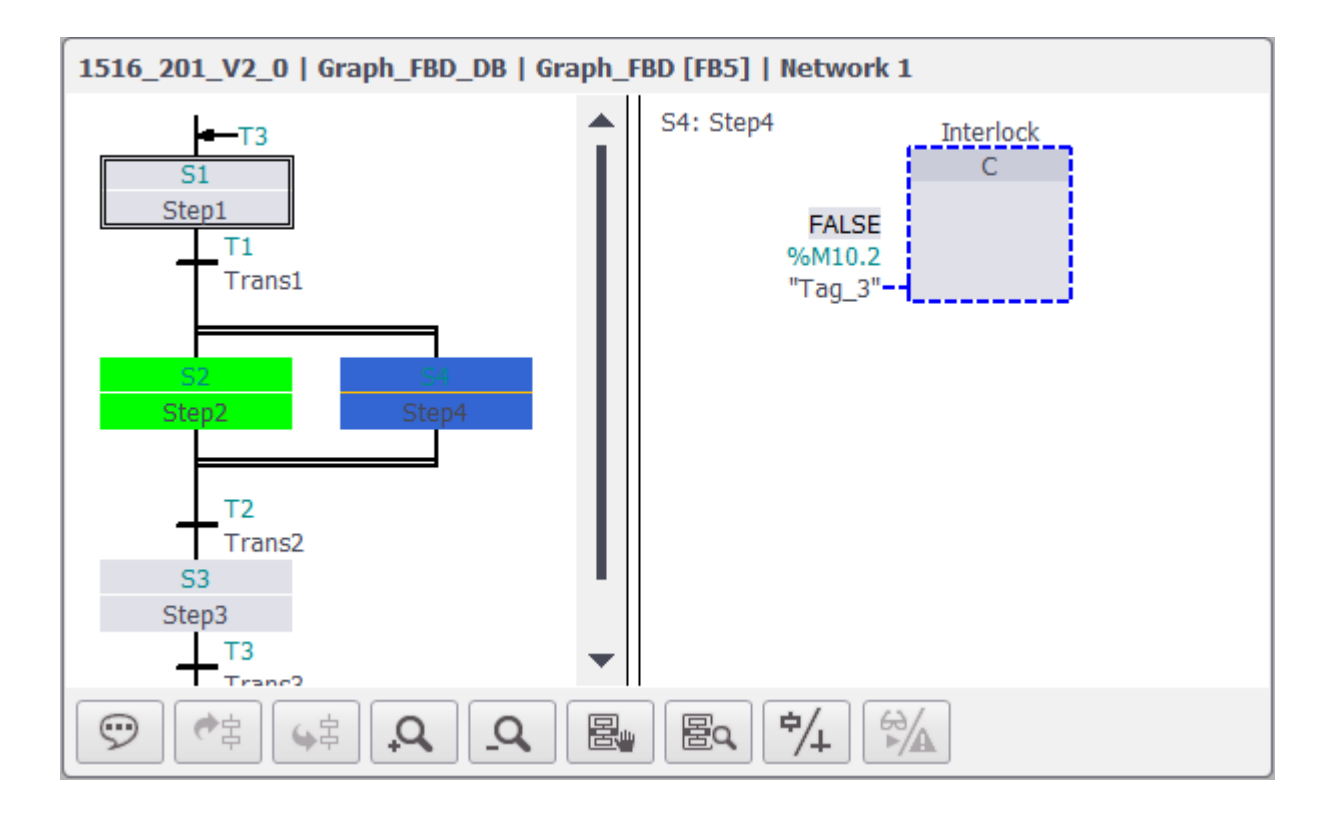

#### Initial value/actual value view

If you have activated the initial value recording in the user program for the corresponding function block, you can switch in the PLC code view between the initial value/actual value views. The actual value view uses the current values from the PLC and displays the current program status. The initial value view uses the values that were recorded at the time of the error and displays the operands with error and criteria. The operands with error are visually highlighted in the initial value view.

To switch between the actual values and initial values, use the "Initial values or actual values" button. When initial value acquisition is activated, the initial value view is displayed by default in the PLC code view after the jump.

If errors occur, the faulty operands are highlighted in the initial value view in Runtime.

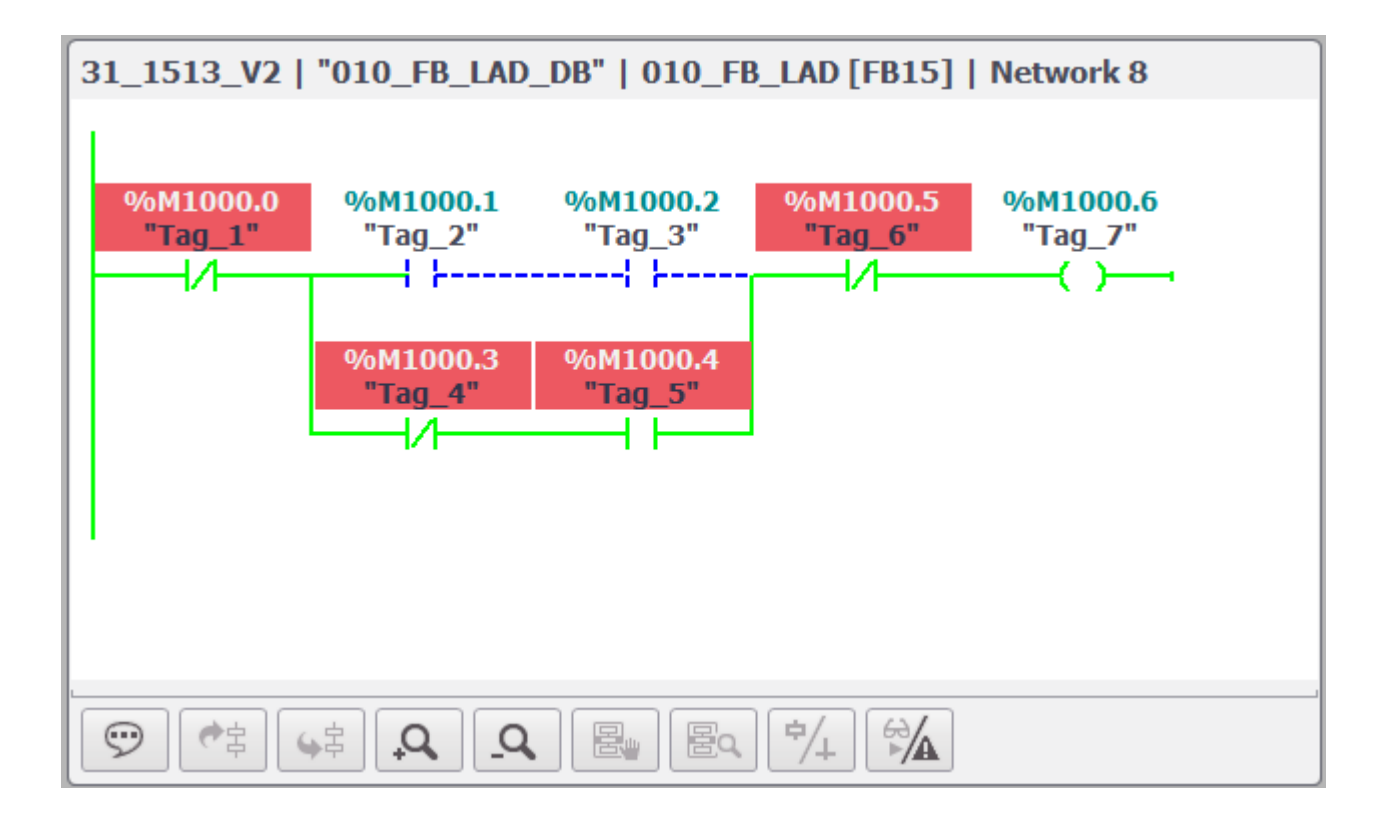

### Buttons on the toolbar

The following table shows the toolbar buttons and their meaning.

| Operator control | Designation        | Function                                                                                |
|------------------|--------------------|-----------------------------------------------------------------------------------------|
| $\bigcirc$       | "Symbol area"      | Shows the symbol table.                                                                 |
| * 字              | "Previous network" | Navigates to the previous network                                                       |
| <b>4</b> 宕       | "Next network"     | Navigates to the next network                                                           |
| P.               | "Zoom in"          | Enlarges the information area.                                                          |
| _Q               | "Zoom out"         | Reduces the information area.                                                           |
|                  | "Detail"           | Shows the detail view.                                                                  |
|                  | "Step mode"        | Switches between manual step selection and auto-<br>matic selection of the active step. |

# Configuring the PLC code view

# 7.2 Views of the PLC code view

| Operator control | Designation                            | Function                                                                  |
|------------------|----------------------------------------|---------------------------------------------------------------------------|
| ₽/+              | "Transition or Interlock"              | Switches between the representation of transition and interlock networks, |
| ₩                | "Actual values or initial val-<br>ues" | Switches between actual value view and initial value view.                |

# 7.3 Supported instructions

# Introduction

The "PLC code view" control supports instructions in the FBD and LAD programming languages.

# Instructions

The following instructions are supported in the PLC code view:

- Bit logic operations
- Comparator operations
- Timers
- Counters

# **Bit logic operations**

| Instruction             | LAD            | FBD           |
|-------------------------|----------------|---------------|
| Normally closed contact |                | "Tag_1"—C     |
| Normally open contact   |                | "Tag_1"       |
| Set output              | "Tag_1"<br>(S) | "Tag_1"<br>S  |
| Reset output            | "Tag_1"<br>(R) | "Tag_1"<br>R  |
| Assignment              | "Tag_1"<br>( ) | "Tag_1"<br>=  |
| NOT: Invert RLO         | NOT            | "Tag_1"<br>-0 |

#### Configuring the PLC code view

# 7.3 Supported instructions

| Instruction             | LAD                                                                                                    | FBD                            |
|-------------------------|----------------------------------------------------------------------------------------------------|--------------------------------|
| Negated contact         | "Tag_1"<br>(/)                                                                                                    | "Tag_1"<br>/=                  |
| SR: Set/reset flip-flop | "Tag_1"<br>S SR<br>"Tag_2"R1                                                                                         | "Tag_1"<br>S SR<br>"Tag_2"R1Q  |
| RS: Reset/set flip-flop | "Tag_1"<br>R Q<br>"Tag_2"S1                                                                                          | "Tag_1"<br>R RS<br>"Tag_2"S1 Q |
| AND                     | Is implemented by the corresponding in-<br>terconnection of normally closed con-<br>tacts or normally open contacts. | "Tag_1"&<br>"Tag_2"            |
| OR                      | Is implemented by the corresponding in-<br>terconnection of normally closed con-<br>tacts or normally open contacts. | "Tag_1" >=1<br>"Tag_2"         |
| EXCLUSIVE OR            | Is implemented by the corresponding in-<br>terconnection of normally closed con-<br>tacts or normally open contacts. | "Tag_1"X<br>"Tag_2"            |

You can find additional information in the documentation "SIMATIC STEP 7 Basic/ Professional V18 and SIMATIC WinCC V18":

SiePortal: "STEP 7 and WinCC Engineering V18 > Programming PLC > Instructions" (<u>https://support.industry.siemens.com/cs/ww/en/view/109815056/162415423115</u>)

# **Comparator operations**

| Instruction       | LAD              | FBD                                                 |
|-------------------|------------------|-----------------------------------------------------|
| CMP ==: Equal     | "Tag_Value1"     | ==<br>INT<br>"Tag_Value1"——IN1<br>"Tag_Value2"——IN2 |
| CMP <>: Not equal | "Tag_Value1"<br> | <><br>INT<br>"Tag_Value1"——IN1<br>"Tag_Value2"——IN2 |

7.3 Supported instructions

| Instruction              | LAD                                       | FBD                                                         |
|--------------------------|-------------------------------------------|-------------------------------------------------------------|
| CMP >=: Greater or equal | "Tag_Value1"<br>→=<br>INT<br>"Tag_Value2" | <pre>*= INT "Tag_Value1"IN1 "Tag_Value2"IN2</pre>           |
| CMP <=: Less or equal    | "Tag_Value1"<br><=<br>INT<br>"Tag_Value2" | <=<br>INT<br>"Tag_Value1"——<br>IN1<br>"Tag_Value2"——<br>IN2 |
| CMP >: Greater than      | "Tag_Value1"<br>──                        | *Tag_Value1"—IN1<br>"Tag_Value2"—IN2                        |
| CMP <: Less than         | "Tag_Value1"<br>──                        | "Tag_Value1"                                                |

# Note

#### Comparator: Supported data types

The PLC code view supports the following data types when displaying the sequencer:

- Binary numbers
- Integers
- Floating-point numbers
- Times, exception: S5TIME

You can find additional information in the documentation "SIMATIC STEP 7 Basic/ Professional V18 and SIMATIC WinCC V18":

• SiePortal: "STEP 7 and WinCC Engineering V18 > Programming PLC > Instructions" (<u>https://support.industry.siemens.com/cs/ww/en/view/109815056/162415423115</u>)

7.3 Supported instructions

# Timers

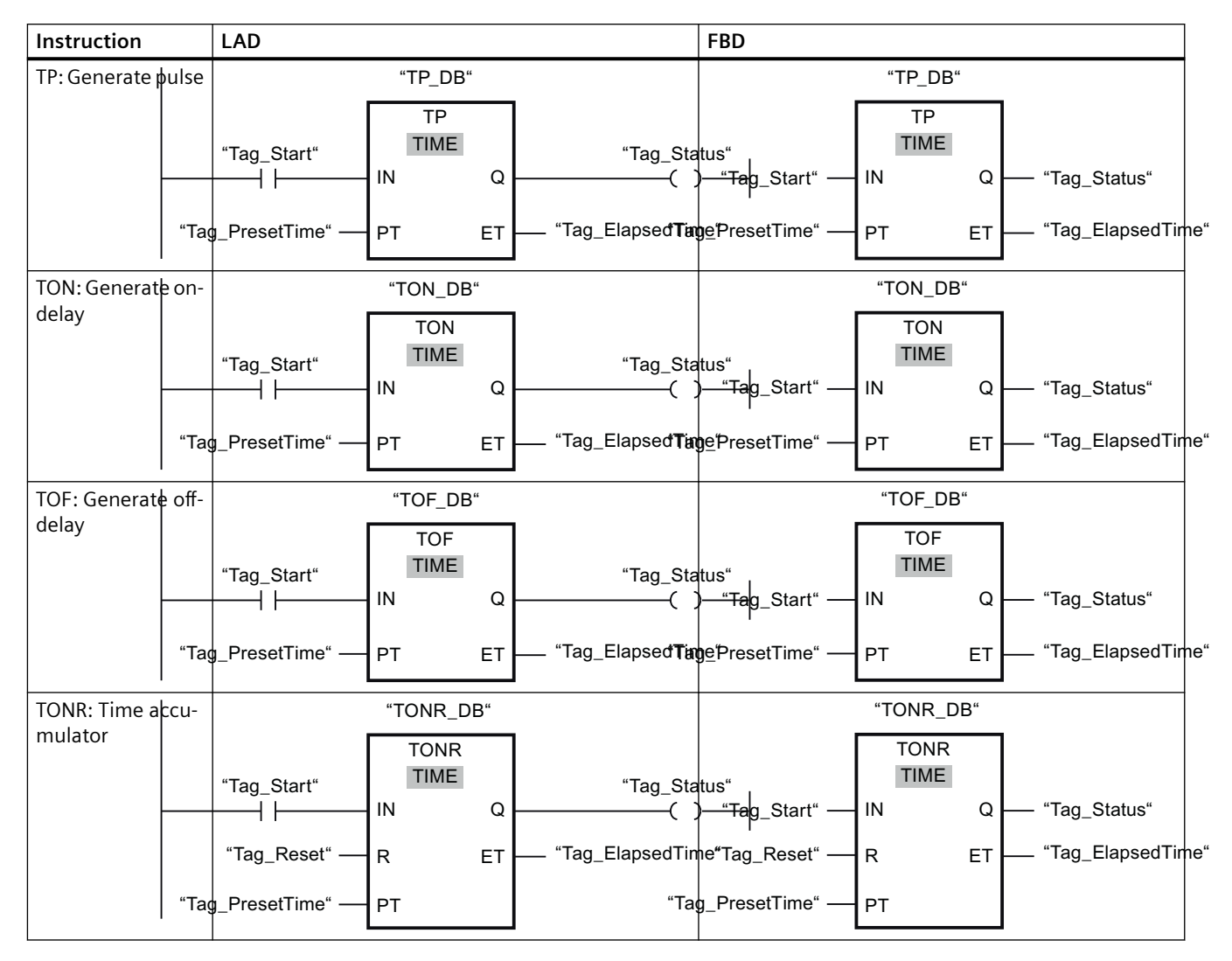

# Counters \*

| Instruction             | LAD                                                                                                    | FBD                                                                                                    |
|-------------------------|----------------------------------------------------------------------------------------------------|----------------------------------------------------------------------------------------------------|
| CTU: Count up           | "TagIn_1" CTU_DB"<br>"TagIn_1" CTU<br>INT "Ta<br>CU Q<br>"TagIn_2" R CV "Tag_O<br>"Tag_PV" PV                                                                   | "Tag_PV" PV Q "TagOut"                                                                                                    |
| CTD: Count down         | "TagIn_1" CTD_DB"<br>"TagIn_1" INT "Ta<br>"TagIn_2" LD CV "Tag_CO<br>"Tag_PV" PV                                                                                | "Tag_PV" PV Q "TagOut"                                                                                                    |
| CTUD: Count up and down | "TagIn_1"       CTUD_DB"         "TagIn_1"       INT         "TagIn_2"       CD         "TagIn_3"       CD         "TagIn_4"       LD         "Tag_PV"       PV | " " TagIn_LD" " " " CTUD_DB"  CTUD INT INT INT " " TagIn_CD" CD " " " TagIn_R" R QD " " TagOut_QI " TagOut_QI " " TagOut_QI " " " " " " " " " " " " " " " " " " " |

\* Counters support the integer data types.

# See also

Supported data types (Page 38)

SiePortal: "STEP 7 and WinCC Engineering V18 > Programming PLC > Instructions" (<u>https://support.industry.siemens.com/cs/ww/en/view/109815056/162415423115</u>)

7.4 Supported data types

# 7.4 Supported data types

#### Supported data types

The following table shows the data types supported in the "PLC Code View" control and their display formats:

| Data type                 | Length                | Format                                                  |
|---------------------------|-----------------------|---------------------------------------------------------|
| Binary numbers            |                       |                                                         |
| BOOL *                    | 1 bit                 | Bool                                                    |
| BYTE                      | 8 bits                | Hex                                                     |
| WORD                      | 16 bits               | Hex                                                     |
| DWORD                     | 32 bits               | Hex                                                     |
| LWORD                     | 64 bits               | Hex                                                     |
| Integers                  |                       |                                                         |
| SINT                      | 8 bits                | Dec                                                     |
| USINT                     | 8 bits                | Dec                                                     |
| INT                       | 16 bits               | Dec                                                     |
| UINT                      | 16 bits               | Dec                                                     |
| DINT                      | 32 bits               | Dec                                                     |
| UDINT                     | 32 bits               | Dec                                                     |
| LINT                      | 64 bits               | Dec                                                     |
| ULINT                     | 64 bits               | Dec                                                     |
| Floating-point numbers    |                       |                                                         |
| REAL                      | 32 bits               | Floating point number                                   |
| LREAL                     | 64 bits               | Floating point number                                   |
| Timers                    |                       |                                                         |
| S5TIME                    | 16 bits               | SIMATIC_Timer                                           |
| TIME                      | 32 bits               | Time                                                    |
| LTIME                     | 64 bits               | LTime                                                   |
| Date and time             |                       |                                                         |
| DTL **                    | 12 bytes              | Date and Time                                           |
| * Only for the Boolean op | berators              |                                                         |
| ** Complete DTL structur  | res are not supported | . Only single elements of DTL structures are supported. |

You can find additional information in the documentation "SIMATIC STEP 7 Basic/ Professional V18 and SIMATIC WinCC V18":

SiePortal: "STEP 7 and WinCC Engineering V18 > Programming PLC > Data types" (<u>https://support.industry.siemens.com/cs/ww/en/view/109815056/160201843595</u>)

#### See also

Supported instructions (Page 33)

SiePortal: "STEP 7 and WinCC Engineering V18 > Programming PLC > Data types" (<u>https://support.industry.siemens.com/cs/ww/en/view/109815056/160201843595</u>)

# 7.5 Restrictions for the PLC code view

SCL

If you access a program network created with SCL, error code 4100 is output.

#### **Operands and UDTs**

Operands that are declared in the "#Temp" or "#InOut" area are generally not supported by the PLC code view. This applies both to elementary data types and to data types that are contained in UDTs. Data types of a UDT can be declared in the "#In" and "#Out" area and displayed in the PLC code view. The same limitations as for elementary data types apply to the data types of the UDT.

#### Limitation regarding the data types

Using the data types STRING, WSTRING, CHAR, WCHAR, S5TIME prevents the network from being displayed in the PLC code view.

#### Note

The upstream network must not contain any tags from the "#Temp" or "#InOut" areas of an FB.

The following data types may not be used for tags: STRING, WSTRING, CHAR, WCHAR, S5TIME

#### Note

The 64-bit PLC data types LINT, ULINT and LWORD are mapped to the HMI data type LREAL in the HMI channel. There is a loss of accuracy at values of  $> 2^{50}$ .

#### Use of 64-bit data types

The use of 64-bit data types may result in a slight loss of accuracy as these data types are mapped in the HMI channel to the data type Double. It is therefore possible that integer data types are displayed with decimal places.

# Addressing of tags

Please note the following restrictions when addressing tags:

- The "PLC code view" control only supports symbolic addressing of tags. If the operand is not addressed symbolically, the network with the operand cannot be displayed and an error message is generated.
- The use of array elements with a tag as index is not supported, e.g. #myArray[MyTag]. Use numerical values when addressing the array elements, for example #myArray[6].
- Slice access enables you to address specific areas within declared variables. The PLC code view only supports the access width "Bit" on the Boolean tags during the slice accesses.

#### 7.5 Restrictions for the PLC code view

# Jump to the PLC code view

For the jump from a supervision alarm to the PLC code view, the instance name must conform to the following naming convention when using supported local operands in a function block: <FB-Name>\_DB.

The jump to a function or an organization block is only possible if only global operands are used.

# Configuring the display of criteria analysis

#### Introduction

The "Criteria analysis" control (WinCC CriteriaAnalysisControl) shows the operands in the user program that contain errors and have triggered a selected alarm. In addition to the alarm, the list of operands with errors is shown in the same picture.

#### Requirement

- A connection has been configured.
- A connection between the PLC and HMI device has been created.
- A picture has been created.
- An alarm control (WinCC AlarmControl) has been configured and connected to the ProDiag controls on the picture.
- More information:
  - Configuring the ProDiag overview (Page 11)
  - Configuring a GRAPH overview (Page 21)

#### Procedure

- 1. Use drag-and-drop to move the control "Criteria analysis" (WinCC CriteriaAnalysisControl) from the palette "Controls" > "Controls" selection window > "ProDiag Controls" node into the configured picture.
- 2. In the "Object Properties" window, click on "Properties > Control Properties".
- 3. Enter the name of the configured alarm view under "Control Properties > SourceControl".
- 4. In a multi-client system, enter the "Server prefix" under ServerPrefixName.

#### See also

Configuring the ProDiag overview (Page 11) Configuring a GRAPH overview (Page 21) **Functions for displaying PLC code** 

# 9.1 Display in STEP 7

# 9.1.1 Basics

#### **General information**

You can use this function to switch from a screen in WinCC Runtime directly to the point of use of a process tag in the program code of STEP 7. This provides the possibility of quick and simple diagnostics of faults. To speed up the jump function, it is possible to start WinCC and open a project.

During the jump, there is first a check to determine whether the project is already open. If this is not the case, the project is started automatically. In WinCC, the corresponding editor is opened and the point of use, the assignment, the call or the step is searched for.

#### **Header files**

The declaration of the functions and structures explained here takes place in the header files:

| opapi.h | API interface definition header file |
|---------|--------------------------------------|
|---------|--------------------------------------|

#### Libraries

The DLL link for the functions explained here is provided in the Lib files kopapi.dll.

| kopapi.lib | Library |
|------------|---------|
| kopapi.dll |         |

# 9.1.2 OpenTIAPortalProject

#### Description

This function can be used to open a project. This will speed up the individual jump functions. Bear in mind that a program open in the background requires memory and computing time. 9.1 Display in STEP 7

# Declaration

```
BOOL OpenTIAPortalProject (

DWORD dwFlags,

LPCTSTR lpszTiaPortalProjectPath,

LPCTSTR lpszErrorTag,

LPCMN_ERROR lpdmError);
```

#### Parameters

#### dwFlags

Bit array in which the individual values are ORed bit-by-bit. dwFlags should be 0 by default.

- KOPAPI\_FLAG\_TIAPORTAL\_CHECK\_PROJECT\_STATE: If this bit is set, the status of the project is checked. The project is not opened.
- The project is open. Return value FALSE error.dwError1 = KOPAPI\_E\_TIAPORTAL\_PROJECT\_NOT\_OPEN
- The project is open and contains no changes. Return value TRUE error.dwError1 = 0
- The project is open and contains changes. Return value FALSE error.dwError1 = KOPAPI E TIAPORTAL PROJECT MODIFIED
- The project is opened read only. Return value FALSE error.dwError1 = KOPAPI E TIAPORTAL PROJECT READ ONLY

KOPAPI\_FLAG\_TIAPORTAL\_DONT\_USE\_MODIFIED\_PROJECT: If this bit is set, the call is canceled when the project is already open and contains changes.

KOPAPI\_FLAG\_TIAPORTAL\_OPEN\_READONLY: When this bit is set to TRUE, the project is opened in write-protected mode in the engineering system of the TIA Portal.

#### IpszTiaPortalProjectPath

Name of the project including specification of the absolute path, e.g. "D:\TIAProjects\Project1\Project1.ap19"

Please note that within a C script the backslash has to be written using an Escape sequence:

FunctionX(..., "D:\\TIAProjects\\Project1\\Project1.ap19", ...);

#### IpszErrorTag

Name of an internal WinCC tag of the String data type. When asynchronous functions that do not supply a result immediately are called, the error information is returned in lpszErrorTag.

#### IpdmError

Pointer to the data of the extended error message in the CMN\_ERROR structure. The system writes error information to this structure if an error occurs.

#### **Return value**

#### TRUE

The function has been completed without any errors.

#### FALSE

An error has occurred.

# **Required files**

kopapi.h kopapi.lib kopapi.dll

# 9.1.3 OpenTIAPortalIECPLByCall

#### Description

The function is used for the LAD and FBD languages and shows the preceding logic of a network input of a standard block.

#### Declaration

```
BOOL OpenTIAPortalIECPLByCall (

DWORD dwFlags,

LPCTSTR lpszTiaPortalProjectPath,

LPCTSTR lpszCpuName,

LPCTSTR lpszContainingBlock,

LPCTSTR lpszCalledBlock,

LPCTSTR lpszPin,

LPCTSTR lpszErrorTag,

LPCMN_ERROR lpdmError);
```

#### Parameters

#### dwFlags

Bit array in which the individual values are ORed bit-by-bit. dwFlags should be 0 by default.

- IECPLVIEWER\_PIN\_SUBSTRING\_SEARCH=0x0001: A substring is sought in the search for the pin name, which means the pin name starts with the string transferred in IpszPin. If this bit is not set, the complete pin name is compared to IpszPin.
- KOPAPI\_FLAG\_TIAPORTAL\_SUPPRESS\_PROGRAM\_STATUS=0x0004: The TIA Portal does not go into online mode after the block is opened. If this bit is not set, online mode is started after opening the block.

9.1 Display in STEP 7

- KOPAPI\_FLAG\_TIAPORTAL\_DONT\_USE\_MODIFIED\_PROJECT 0x0008L: If this bit is set, the call is canceled when the project is already open and contains changes.
- KOPAPI\_FLAG\_TIAPORTAL\_OPEN\_READONLY: When this bit is set to TRUE, the project is opened in write-protected mode in the engineering system of the TIA Portal.

#### IpszTiaPortalProjectPath

Name of the project including specification of the absolute path, e.g. "D:\TIAProjects\Project1\Project1.ap19"

Please note that within a C script the backslash has to be written using an Escape sequence:

FunctionX(..., "D:\\TIAProjects\\Project1\\Project1.ap19", ...);

#### **IpszCpuName**

Name of the S7-CPU. The name is identical to the station name displayed in the project tree in the TIA Portal.

#### **IpszContainingBlock**

Name of the block to be opened and displayed or name of the instance of an FB.

The following can be used as name:

- Name of a single instance DB. Its FB is then displayed. Example "Station1"
- Name of a multi-instance in an instance DB. Its FB is then displayed. When multi-instance name paths are specified, this is the data hierarchy as it is shown in the DB editor, for example, and not the call structure. The first part of the name ("Line1") cannot be enclosed in quotes, because this is a global icon, as can be recognized by the context. Quotation marks are required for the individual name components if they contain special characters such as spaces, periods etc. Example: "Line1.Cell1.Station1"
- Name of an FC or OB

Using the name of an FB is not permissible.

#### IpszCalledBlock

Name of the local or global instance that is called in the code block belonging to lpszContainingBlock.

- With local instances, the hash symbol # must also be included here, e.g. "#feeder1".
- With global instance DBs, the global name must be specified without the hash symbol #, e.g. "feeder3".

The use of the name of an FC is not allowed.

If lpszCalledBlock is called several times within lpszContainingBlock or its FB, the entry point is always the first call of lpszCalledBlock.

With lpszCalledBlock=ZERO, only lpszContainingBlock is opened and shown in the status, but there is no search for a specific block call or a specific network. lpszPin is ignored in this case.

#### lpszPin

Name of the input pin of lpszCalledBlock. The parameter is used to make the specified pin visible within the network in the editor.

Only lpszCalledBlock is shown as visible with lpszPin=ZERO.

#### IpszErrorTag

Name of an internal WinCC tag of the String data type. When asynchronous functions that do not supply a result immediately are called, the error information is returned in lpszErrorTag.

#### IpdmError

Pointer to the data of the extended error message in the CMN\_ERROR structure. The system writes error information to this structure if an error occurs.

#### **Return value**

#### TRUE

The function has been completed without any errors.

#### FALSE

An error has occurred.

#### **Required files**

kopapi.h kopapi.lib kopapi.dll

# 9.1.4 OpenTIAPortalIECPLByAssignment

#### Description

The function is used for the LAD and FBD languages and shows the assignment to an operand and its preceding logic.

#### Declaration

BOOL OpenTIAPortalIECPLByAssignment ( DWORD dwFlags, LPCTSTR lpszTiaPortalProjectPath, LPCTSTR lpszCpuName, LPCTSTR lpszContainingBlock, LPCTSTR lpszOperand, LPCTSTR lpszErrorTag, LPCMN\_ERROR lpdmError); 9.1 Display in STEP 7

### Parameters

#### dwFlags

Bit array in which the individual values are ORed bit-by-bit. dwFlags should be 0 by default.

- KOPAPI\_FLAG\_TIAPORTAL\_SUPPRESS\_PROGRAM\_STATUS=0x0004: The TIA Portal does not go to online mode after the block has been opened. If this bit is not set, online mode is started after opening the block.
- KOPAPI\_FLAG\_TIAPORTAL\_DONT\_USE\_MODIFIED\_PROJECT 0x0008L: If this bit is set, the call is canceled when the project is already open and contains changes.
- KOPAPI\_FLAG\_TIAPORTAL\_OPEN\_READONLY: When this bit is set to TRUE, the project is opened in write-protected mode in the engineering system of the TIA Portal.

#### IpszTiaPortalProjectPath

Name of the project including specification of the absolute path, e.g. "D:\TIAProjects\Project1\Project1.ap19"

Please note that within a C script the backslash has to be written using an Escape sequence:

FunctionX(..., "D:\\TIAProjects\\Project1\\Project1.ap19", ...);

#### IpszCpuName

Name of the S7-CPU. The name is identical to the station name displayed in the project tree in the TIA Portal.

#### **IpszContainingBlock**

Name of the block to be opened and displayed or name of the instance of an FB.

The following can be used as name:

- Name of a single instance DB. Its FB is then displayed. Example "Station1"
- Name of a multi-instance in an instance DB. Its FB is then displayed. When multi-instance name paths are specified, this is the data hierarchy as it is shown in the DB editor, for example, and not the call structure. The first part of the name ("Line1") cannot be enclosed in quotes, because this is a global icon, as can be recognized by the context. Quotation marks are required for the individual name components if they contain special characters such as spaces, periods etc. Example: "Line1.Cell1.Station1"
- Name of an FC or OB

Using the name of an FB is not permissible.

#### **IpszOperand**

Name of a local or global operand to which an assignment is made.

Name of the local or global instance that is called in the code block belonging to lpszContainingBlock.

- For local operands, the hash sign # must also be specified here.
- For global operands, the global name without hash sign # must be specified.

If lpszOperand is written several times within lpszContainingBlock or its FB, the entry point is always the first write access of lpszOperand.

#### IpszErrorTag

Name of an internal WinCC tag of the String data type. When asynchronous functions that do not supply a result immediately are called, the error information is returned in lpszErrorTag.

#### IpdmError

Pointer to the data of the extended error message in the CMN\_ERROR structure. The system writes error information to this structure if an error occurs.

#### **Return value**

#### TRUE

The function has been completed without any errors.

#### FALSE

An error has occurred.

#### **Required files**

kopapi.h kopapi.lib kopapi.dll

# 9.1.5 OpenTIAPortalS7GraphByBlock

#### Description

The function is used for the S7 Graph languages and shows a step in a sequencer.

#### Declaration

BOOL OpenTIAPortalS7GraphByBlock ( DWORD dwFlags, LPCTSTR lpszTiaPortalProjectPath, LPCTSTR lpszCpuName, LPCTSTR lpszBlock, DWORD dwStepNumber, LPCTSTR lpszErrorTag, LPCMN\_ERROR lpdmError); 9.1 Display in STEP 7

### Parameters

#### dwFlags

Bit array in which the individual values are ORed bit-by-bit. dwFlags should be 0 by default.

- KOPAPI\_FLAG\_TIAPORTAL\_SUPPRESS\_PROGRAM\_STATUS=0x0004: The TIA Portal does not go to online mode after the block has been opened. If this bit is not set, online mode is started after opening the block.
- KOPAPI\_FLAG\_TIAPORTAL\_DONT\_USE\_MODIFIED\_PROJECT 0x0000008L: If this bit is set, the call is canceled when the project is already open and contains changes.
- KOPAPI\_FLAG\_TIAPORTAL\_OPEN\_READONLY: When this bit is set to TRUE, the project is opened in write-protected mode in the engineering system of the TIA Portal.

#### IpszTiaPortalProjectPath

Name of the project including specification of the absolute path, e.g. "D:\TIAProjects\Project1\Project1.ap19"

Please note that within a C script the backslash has to be written using an Escape sequence:

FunctionX(..., "D:\\TIAProjects\\Project1\\Project1.ap19", ...);

#### IpszCpuName

Name of the S7-CPU. The name is identical to the station name displayed in the project tree in the TIA Portal.

#### IpszBlock

Instance name of the S7-Graph block to be displayed.

#### dwStepNumber

Number of the step to be displayed.

dwStepNumber=0 automatically searches for the active step and enables "Track active step" mode.

#### IpszErrorTag

Name of an internal WinCC tag of the String data type. When asynchronous functions that do not supply a result immediately are called, the error information is returned in lpszErrorTag.

#### IpdmError

Pointer to the data of the extended error message in the CMN\_ERROR structure. The system writes error information to this structure if an error occurs.

#### **Return value**

#### TRUE

The function has been completed without any errors.

FALSE

An error has occurred.

# **Required files**

kopapi.h kopapi.lib kopapi.dll 9.1 Display in STEP 7

# 9.1.6 Example: Integration in a WinCC function

#### Description

The example shows the embedding of the function calls in a user-defined function. For better maintainability, the call should be swapped out to a global script function in which the path to the TIA Portal and the name of the PLC station are also determined.

```
void OnClick(char* screenName, char* objectName, char* propertyName)
    {
    // Funktionen bekannt machen'
    #pragma code("KOPAPI.dll")
    #include "KOPAPI.h"
    #pragma code()
   BOOL useTiaPortal = TRUE; // use the TIA Portal or the viewer control?
   char* pTiaPortalProject = "c:\\Projects\\myproject\\myproject.ap14";
   char* pStationName = "PLC Name"; // TODO: read from internal tag
   char* pContainingBlock = "Block IDB"; // TODO: get from current selection
   char* pOperand = "OUT"; // TODO: get from current selection
   CMN ERROR error;
   BOOL result;
   if (useTiaPortal)
        {
        result = OpenTIAPortalIECPLByAssignment(0, pTiaPortalProject,
pStationName, pContainingBlock, pOperand, &error);
        }
    else
        {
        char *pServerPrefix = NULL, *pTagPrefix = NULL, *pWindowPrefix =
NULL;
        // determine ServerPrefix of the current environment
        GetServerTagPrefix(&pServerPrefix, &pTagPrefix, &pWindowPrefix);
        // make the screen which contains the viewer control visible
        SetVisible("SYSTEM#Basic Screen", "Screen window IECPLViewer",
TRUE);
        result = OpenViewerIECPLByAssignment(0, pServerPrefix,
"SYSTEM#IECPLViewer", "IECPLViewerObject", pStationName, pContainingBlock,
pOperand, &error);
       }
}
```

### 9.2.1 Basics

#### **General information**

You can use these functions to display the current program status of PLC programs in a PLC code view.

The screen that contains the PLC code view must have been opened via ActivateScreen(), for example.

#### **Header files**

The declaration of the functions and structures explained here takes place in the header files:

kopapi.h API interface definition header file

#### Libraries

The DLL link for the functions explained here is provided in the Lib files: pdecscli.dll

| kopapi.lib | Library |
|------------|---------|
| kopapi.dll |         |

#### Note on defining multi-instance names

When multi-instance name paths are specified, this is the data hierarchy as it is shown in the DB editor, for example, and not the call structure. The first part of the name ("Line1") cannot be enclosed in quotes, because this is a global icon, as can be recognized by the context. Quotation marks are required for the individual name components if they contain special characters such as spaces, periods etc. Example: "Line1.Cell1.Station1".

Names that do not contain special characters must not be put in quotation marks.

# 9.2.2 OpenViewerS7GraphByBlock

#### Description

The function shows a step from a sequencer called in the PLC language S7-Graph in the PLC code view.

# Declaration

```
BOOL OpenViewerS7GraphByBlock (

DWORD dwFlags,

LPCTSTR lpszServerPrefix,

LPCTSTR lpszObjectName,

LPCTSTR lpszObjectName,

LPCTSTR lpszCpuName,

LPCTSTR lpszBlock,

DWORD dwStepNumber,

LPCMN ERROR lpdmError);
```

#### Parameter

#### dwFlags

Bit array in which the individual values are ORed bit-by-bit.

#### Note

The bit 0x4 must be set to show hierarchical comments.

#### **IpszServerPrefix**

The parameter is reserved for later upgrades.

#### **IpszPictureName**

Name of the screen with the PLC code view.

#### **IpszObjectName**

Name of the PLC code view.

#### **IpszCpuName**

Name of the S7-CPU. The name is identical to the station name displayed in the project tree in the TIA Portal. No commas are permitted in the name.

#### IpszBlock

Instance name of the S7-Graph block to be displayed. If the name contains special characters such as spaces, periods etc., quotation marks must be used.

#### dwStepNumber

Number of the step to be displayed.

dwStepNumber=0 automatically searches for the active step and enables "Track active step" mode.

#### IpdmError

Pointer to the data of the extended error message in the CMN\_ERROR structure. The system writes error information to this structure if an error occurs.

### **Return value**

#### TRUE

The function has been completed without any errors.

#### FALSE

An error has occurred.

#### **Required files**

kopapi.h kopapi.lib kopapi.dll

#### Example

The example shows the embedding of the function call in a user-defined C function. For better maintainability, the call should be swapped out to a global script function in which the name of the PLC station is also determined.

```
BOOL OpenViewerS7GraphByBlock(char* screenName, char* objectName, char*
cpuName, char* instanceDBName)
#pragma code("kopapi.dll")
#include "kopapi.h"
#pragma code()
BOOL result;
CMN ERROR error;
char* serverPrefix = "";
DWORD dwFlags = 0;
DWORD stepNumber = 0;
result = OpenViewerS7GraphByBlock(dwFlags, serverPrefix, screenName,
objectName,
  cpuName, instanceDBName, stepNumber, &error);
if(!result)
 // there are only few reasons why the call to OpenViewerS7GraphByBlock will
 // fail, in most cases the viewer control could not be found
 // most of the errors have to be handled in the OnError event of the viewer
 printf("OpenViewerS7GraphByBlock failed: err1=%ld, err2=%ld, err3=%ld,
          err5=%ld, text=\"%s\"\r\n", result, error.dwError1,
err4=%ld,
error.dwError2,
                  error.dwError3, error.dwError4, error.dwError5,
error.szErrorText);
}
return result;
}
```

# 9.2.3 OpenViewerIECPLByCall

#### Description

The function shows the preceding logic of a network input of a standard block in the PLC code view in the PLC languages LAD and FBD.

#### Note

If the input is occupied by a constant (TRUE, FALSE), this value is not displayed in the PLC code view. To display the value in the PLC code view correctly, you should allocate a tag to the input that has the appropriate value.

#### Declaration

```
BOOL OpenViewerIECPLByCall (

DWORD dwFlags,

LPCTSTR lpszServerPrefix,

LPCTSTR lpszPictureName,

LPCTSTR lpszCbjectName,

LPCTSTR lpszCpuName,

LPCTSTR lpszContainingBlock,

LPCTSTR lpszCalledBlock,

LPCTSTR lpszPin,

LPCMN_ERROR lpdmError);
```

#### Parameter

#### dwFlags

Bit array in which the individual values are ORed bit-by-bit.

#### Note

The bit 0x4 must be set to show hierarchical comments.

• IECPLVIEWER\_PIN\_SUBSTRING\_SEARCH=0x0001: A substring is sought in the search for the pin name, which means the pin name starts with the string transferred in IpszPin. If this bit is not set, the complete pin name is compared to IpszPin.

#### **IpszServerPrefix**

The parameter is reserved for later upgrades.

#### **IpszPictureName**

Name of the screen with the PLC code view.

#### IpszObjectName

Name of the PLC code view.

#### IpszCpuName

Name of the S7-CPU. The name is identical to the station name displayed in the project tree in the TIA Portal. No commas are permitted in the name.

#### **IpszContainingBlock**

Name of the block to be opened and displayed or name of the instance of an FB.

The following can be used as the name:

- Name of a single instance DB. Its FB is then displayed. Example "Station1"
- Name of a multi-instance in an instance DB. Its FB is then displayed. When multi-instance name paths are specified, these are data hierarchies such as those displayed in the DB editor, and not those in the call structure. The first part of the name ("Line1") cannot be enclosed in quotes, because this is a global icon, as can be recognized by the context. Quotation marks are required for the individual name components when special characters such as spaces, dots, etc., occur in it. Example: "Line1.Cell1.Station1"
- Name of an FC or OB

The use of the name of a FB is not allowed.

#### IpszCalledBlock

Name of the local or global instance that is called in the code block belonging to lpszContainingBlock.

- For local instances, the hash sign # must be specified here, for example, "#feeder1".
- For global instances, the global name without hash sign # must be specified here, for example, "feeder3".

The use of the name of an FC is not allowed.

If lpszCalledBlock is called several times within lpszContainingBlock or its FB, the entry point is always the first call of lpszCalledBlock.

#### IpszPin

Name of the input pin of lpszCalledBlock. The parameter is used to display the network interconnected to the input pin in the PLC code view.

#### IpdmError

Pointer to the data of the extended error message in the CMN\_ERROR structure. The system writes error information to this structure if an error occurs.

#### **Return value**

#### TRUE

The function has been completed without any errors.

#### FALSE

An error has occurred.

#### **Required files**

kopapi.h kopapi.lib kopapi.dll

#### Example

The example shows the embedding of the function call in a user-defined C function. For better maintainability, the call should be swapped out to a global script function in which the name of the PLC station is also determined.

```
BOOL OpenCodeViewerByCall(BOOL matchSubstringPin, char* screenName, char*
objectName, char* cpuName, char* containingBlock, char* calledBlock, char*
pinName)
#pragma code("kopapi.dll")
#include "kopapi.h"
#pragma code()
BOOL result;
CMN ERROR error;
char* serverPrefix = "";
DWORD dwFlags = 0;
if(matchSubstringPin)
 dwFlags |= KOPAPI FLAG TIAPORTAL PIN SUBSTRING SEARCH;
result = OpenViewerIECPLByCall(dwFlags, serverPrefix, screenName,
objectName,
 cpuName, containingBlock, calledBlock, pinName, &error);
if(!result)
{
  // there are only few reasons why the call to OpenViewerIECPLByCall will
fail, in // most cases the viewer control could not be found
 // most of the errors have to be handled in the OnError event of the viewer
  printf("OpenViewerIECPLByCall failed: err1=%ld, err2=%ld, err3=%ld,
           err5=%ld, text=\"%s\"\r\n", result, error.dwError1,
err4=%ld,
error.dwError2,
                 error.dwError3, error.dwError4, error.dwError5,
error.szErrorText);
}
return result;
}
```

# 9.2.4 OpenViewerIECPLByFCCall

# Description

The function shows the preceding logic of a network input of a standard block with consideration of the UDT instance in the PLC code view for the PLC languages LAD and FBD.

#### Note

If the input is occupied by a constant (TRUE, FALSE), this value is not displayed in the PLC code view. To display the value in the PLC code view correctly, you should allocate a tag to the input that has the appropriate value.

# Declaration

```
BOOL OpenViewerIECPLByFCCall (

DWORD dwFlags,

LPCTSTR lpszServerPrefix,

LPCTSTR lpszPictureName,

LPCTSTR lpszObjectName,

LPCTSTR lpszCpuName,

LPCTSTR lpszContainingBlock,

LPCTSTR lpszCalledBlock,

LPCTSTR lpszPin,

LPCTSTR lpszUdtInstance

LPCMN_ERROR lpdmError);
```

#### Parameters

#### dwFlags

Bit array in which the individual values are ORed bit-by-bit.

#### Note

The bit 0x4 must be set to show hierarchical comments.

• IECPLVIEWER\_PIN\_SUBSTRING\_SEARCH=0x0001: A substring is sought in the search for the pin name, which means the pin name starts with the string transferred in IpszPin. If this bit is not set, the complete pin name is compared to IpszPin.

#### **IpszServerPrefix**

The parameter is reserved for future development and must be an empty string ("").

#### **IpszPictureName**

Name of the screen with the PLC code view.

#### **IpszObjectName**

Name of the PLC code view.

#### **IpszCpuName**

Name of the S7-CPU. The name is identical to the station name displayed in the project tree in the TIA Portal. No commas are permitted in the name.

#### **IpszContainingBlock**

Name of the block to be opened and displayed or name of the instance of an FB.

The following can be used as name:

- Name of a single instance DB. Its FB is then displayed. Example "Station1"
- Name of a multi-instance in an instance DB. Its FB is then displayed. When multi-instance name paths are specified, this is the data hierarchy as it is shown in the DB editor, for example, and not the call structure. The first part of the name ("Line1") cannot be enclosed in quotes, because this is a global icon, as can be recognized by the context. Quotation marks are required for the individual name components if they contain special characters such as spaces, periods etc. Example: "Line1.Cell1.Station1"
- Name of an FC or OB

Using the name of an FB is not permissible.

#### IpszCalledBlock

Name of the local or global instance that is called in the code block belonging to lpszContainingBlock.

- With local instances, the hash symbol # must also be included here, e.g. "#feeder1".
- With global instance DBs, the global name must be specified without the hash symbol #, e.g. "feeder3".

The use of the name of an FC is not allowed.

If lpszCalledBlock is called several times within lpszContainingBlock or its FB, the entry point is always the first call of lpszCalledBlock.

#### lpszPin

Name of the input pin of lpszCalledBlock. The parameter is used to display the network interconnected to the input pin in the PLC code view.

#### IpszUdtInstance

The parameter is used to limit the display of FBs or FCs called multiple times. The limitation is based on an UDT instance interconnected to a given input pin or inout pin.

#### IpdmError

Pointer to the data of the extended error message in the CMN\_ERROR structure. The system writes error information to this structure if an error occurs.

### **Return value**

#### TRUE

The function has been completed without any errors.

#### FALSE

An error has occurred.

#### **Required files**

kopapi.h kopapi.lib kopapi.dll

#### Example

The example shows the embedding of the function call in a user-defined C function. For better maintainability, the call should be swapped out to a global script function in which the name of the PLC station is also determined.

```
BOOL OpenCodeViewerByFCCall(BOOL matchSubstringPin, char* screenName,
char* objectName, char* cpuName, char* containingBlock, char* calledBlock,
char* pinName, char* udtInstance)
#pragma code("kopapi.dll")
#include "kopapi.h"
#pragma code()
BOOL result;
CMN ERROR error;
char* serverPrefix = "";
DWORD dwFlags = 0;
if (matchSubstringPin)
 dwFlags |= KOPAPI FLAG TIAPORTAL PIN SUBSTRING SEARCH;
result = OpenViewerIECPLByFCCall(dwFlags, serverPrefix, screenName,
objectName, cpuName, containingBlock, calledBlock, pinName, udtInstance,
&error);
if(!result)
 // there are only few reasons why the call to OpenViewerIECPLByFCCall will
fail,
// in most cases the viewer control could not be found
// most of the errors have to be handled in the OnError event of the viewer
control
 printf("OpenViewerIECPLByFCCall failed: err1=%ld, err2=%ld, "" err3=%ld,
           err5=%ld, text=\"%s\"\r\n", result, error.dwError1,
err4=%ld,
error.dwError2,
                 error.dwError3, error.dwError4, error.dwError5,
error.szErrorText);
}
return result;
}
```

# 9.2.5 OpenViewerIECPLByAssignment

#### Description

The function shows the assignment to an operand and its preceding logic in the PLC code view for the PLC languages LAD and FBD.

#### Declaration

```
BOOL OpenViewerIECPLByAssignment (

DWORD dwFlags,

LPCTSTR lpszServerPrefix,

LPCTSTR lpszObjectName,

LPCTSTR lpszCpuName,

LPCTSTR lpszContainingBlock,

LPCTSTR lpszOperand,

LPCMN ERROR lpdmError);
```

#### Parameter

#### dwFlags

Bit array in which the individual values are ORed bit-by-bit.

#### Note

The bit 0x4 must be set to show hierarchical comments.

#### **IpszServerPrefix**

The parameter is reserved for later upgrades.

#### **IpszPictureName**

Name of the screen with the PLC code view.

#### IpszObjectName

Name of the PLC code view.

#### **IpszCpuName**

Name of the S7-CPU. The name is identical to the station name displayed in the project tree in the TIA Portal. No commas are permitted in the name.

#### **IpszContainingBlock**

Name of the block to be opened and displayed or name of the instance of an FB.

The following can be used as name:

- Name of a single instance DB. Its FB is then displayed. Example "Station1"
- Name of a multi-instance in an instance DB. Its FB is then displayed. When multi-instance
  name paths are specified, this is the data hierarchy as it is shown in the DB editor, for example,
  and not the call structure. The first part of the name ("Line1") cannot be enclosed in quotes,
  because this is a global icon, as can be recognized by the context. Quotation marks are
  required for the individual name components if they contain special characters such as
  spaces, periods etc. Example: "Line1.Cell1.Station1"
- Name of an FC or OB

Using the name of an FB is not permissible.

#### **IpszOperand**

Name of a local or global operand to which an assignment is made.

Name of the local or global instance that is called in the code block belonging to lpszContainingBlock. For global operands, the global name without hash sign # must be specified.

The following restrictions apply to operands:

- Tags from the "TEMP" area cannot be used
- Input tags cannot be used
- Static tags are only allowed in FBs
- Networks within an FC can only be displayed if no local tags are used within the network
- Networks within an FB that use tags from the "TEMP" area cannot be displayed

If lpszOperand is written several times within lpszContainingBlock or its FB, the entry point is always the first write access of lpszOperand.

#### IpdmError

Pointer to the data of the extended error message in the CMN\_ERROR structure. The system writes error information to this structure if an error occurs.

# **Return value**

#### TRUE

The data was transmitted correctly to the PLC code view. Error messages such as "Operand is not supported" or "Operand not found" are output in the PLC code view and cannot be queried using the function.

# FALSE

An error has occurred.

# **Required files**

kopapi.h kopapi.lib

#### kopapi.dll

#### Example

The example shows the embedding of the function call in a user-defined C function. For better maintainability, the call should be swapped out to a global script function in which the name of the PLC station is also determined.

```
BOOL OpenCodeViewerByAssignment(char* screenName, char* objectName, char*
cpuName, char* containingBlock, char* operand)
#pragma code("kopapi.dll")
#include "kopapi.h"
#pragma code()
BOOL result;
CMN ERROR error;
char* serverPrefix = "";
DWORD dwFlags = 0;
result = OpenViewerIECPLByAssignment(dwFlags, serverPrefix, screenName,
objectName, cpuName, containingBlock, operand, &error);
if(!result)
{
 // there are only few reasons why the call to OpenViewerIECPLByAssignment
will
 // fail, in most cases the viewer control could not be found
 // most of the errors have to be handled in the OnError event of the viewer
 printf("OpenViewerIECPLByAssignment failed: err1=%ld, err2=%ld, err3=%ld,
 err4=%ld, err5=%ld, text=\"%s\"\r\n", result, error.dwError1,
error.dwError2,
                 error.dwError3, error.dwError4, error.dwError5,
error.szErrorText);
}
return result;
}
```

# 9.2.6 IsJumpableProDiagAlarm

#### Description

The function returns a Boolean value.

The Boolean value contains the information on whether a jump to the PLC code of the selected alarm is possible.

#### Definition

```
BOOL WINAPI IsJumpableProDiagAlarm (
LPCSTR screenName,
LPCSTR objectName,
long id,
LPCMN_ERRORA lpdmError)
```

#### Parameters

#### screenName

Pointer to the data of the screen in which the relevant object is configured.

#### objectName

Pointer to the data with the name of the respective object (alarm)

#### id

Number of the alarm in the alarm list, not the ID of the alarm.

If several alarms are selected, the value is"0".

#### IpdmError

Pointer to the data of the extended error message in the CMN\_ERROR structure. The system writes error information to this structure if an error occurs.

# **Return value**

#### TRUE

The jump to the PLC code of the selected alarm is possible.

#### FALSE

The jump to the PLC code of the selected alarm is not possible.

# **Required files**

kopapi.h kopapi.lib kopapi.dll

#### Example

The example shows the embedding of the function call in a user-defined C function, which is started when an alarm is selected in the alarm view.

```
#include "GlobalDefinitions.h"
void OnSelectedIdChanged(char* screenName, char* objectName, long id) {
    #pragma code("KOPAPI.dll")
    #include "kopapi.h"
    #pragma code()
    CMN_ERROR errorStruct;
    BOOL bResult;
    bResult = IsJumpableProDiagAlarm ( screenName, objectName, id,
&errorStruct);
    SetPropBOOL ( screenname, "Button_Jump", "Enabled", bResult);
}
```

# 9.3 Error-handling

#### **General information**

Execution of the functions for the network entry is divided in a synchronous part and an asynchronous part. The synchronous part checks the parameters and transfers them to the asynchronous part.

The return value of the functions specifies whether an error has occurred in the asynchronous section of the function. If an error has occurred, the return value is FALSE. These types of errors occur when parameters such as the parameter <code>lpszErrorTag</code> are not supplied or supplied incorrectly.

Errors that occur in the asynchronous functions are reported through the lpszErrorTag parameter. Such errors include: Project not found, block does not exist, ... lpszErrorTag contains the name of a tag with the String data type. In order to respond to the return value, you have to configure a function that is triggered with the cycle "To change" at a value change of the error tags. The error tag should also be used to prevent further function calls or the operation of a button, for example, as long as the error tag has the value "RUNNING".

# IpszErrorTag

Name of a tag of the String data type. If the tag is not required, NULL can be transferred as the parameter. If required, the tag name can include a ServerPrefix.

The value of the error tag is changed as follows:

- When the asynchronous part is started, the value of the error tag is set to "RUNNING".
- When the asynchronous part is completed without an error, the value of the error tag is set to "OK".
- When the asynchronous part was terminated with an error, the error tag contains a multi-line string whose lines are separated by a linefeed character ('\n').

In the case of an error, the error tag has the following structure:

- Line 1: "ERROR"
- Line 2 Line 6: Decimal numbers, data type: 32 bits unsigned; DWORD
- Line 7: Error text

#### Error text

When the asynchronous part was terminated with an error, the error tag contains a multi-line string whose lines are separated by a linefeed character ('\n'). The seventh line contains one of the following error texts:

| IDS_E_IS_TIA_PROJECT          | KOPAPI: This function cannot be used in a TIA Portal project.                |
|-------------------------------|------------------------------------------------------------------------------|
| IDS_E_NO_TIA_PROJECT          | KOPAPI: The function call is disabled because no TIA Portal project is open! |
| IDS_E_TIAPORTAL_UNKNOWN_FLAGS | dwFlags contains an undefined value.                                         |

# 9.3 Error-handling

| IDS_E_TIAPORTAL_ERRORTAG_NOT_EXIST                     | The error tag [%s] does not exist.                                       |
|--------------------------------------------------------|--------------------------------------------------------------------------|
| IDS_E_TIAPORTAL_PREVIOUS_CALL_IS_RUN-<br>NING          | The previous call is still running (RUNNING). Please terminate it first. |
| IDS_E_TIAPORTAL_CANNOT_WRITE_ERROR-<br>TAG             | The error tag [%s] cannot be written.                                    |
| IDS_E_TIAPORTAL_COMACCESS_REGIS-<br>TERPS_FAILED       | No connection to TIA Portal possible.                                    |
| IDS_E_TIAPORTAL_CANNOT_START_PORTAL                    | TIA Portal cannot be started.                                            |
| IDS_E_TIAPORTAL_CANNOT_SEARCH_STAR-<br>TED_PORTAL      | A search for a started Portal is not possible.                           |
| IDS_E_TIAPORTAL_NO_PORTAL_STARTED                      | A Portal could not be started.                                           |
| IDS_E_TIAPORTAL_EXCEPTION_SYNC_PART                    | Exception in synchronous processing part.                                |
| IDS_E_TIAPORTAL_EXCEPTION_ASYNC_PART                   | Exception in asynchronous processing part.                               |
| IDS_E_TIAPORTAL_NOT_INSTALLED                          | No TIA Portal installed.                                                 |
| IDS_E_TIAPORTAL_PROJECT_CANNOT_OPEN                    | Project [%s] cannot be opened.                                           |
| IDS_E_TIAPORTAL_AL-<br>READY_OPENED_WITH_OTHER_PROJECT | TIA Portal is opened with another project.                               |
| IDS_E_TIAPORTAL_CREATECOMMAND                          | CreateCommand error.                                                     |
| IDS_E_TIAPORTAL_COMMAND_ADDARGU-<br>MENT               | Command AddArgument error.                                               |
| IDS_E_TIAPORTAL_EXECUTECOMMAND                         | Serious error in ExecuteCommand.                                         |
| IDS_E_TIAPORTAL_COMMAND_ERROR                          | TIA project command error: [%s, %ld].                                    |
| IDS_E_TIAPORTAL_COMMAND_UNKNOWN                        | TIA project unknown error: [%s, %ld].                                    |

# Index

#### ...

"Transition/Interlock view" PLC code view, 29

# С

Configuring GRAPH overview, 21 PLC code view, 27 ProDiag overview, 11 Control Criteria analysis, 7 GRAPH overview, 7 PLC code view, 7 ProDiag overview, 7

# D

Data types PLC code view, 38 Detail view PLC code view, 29 Diagnostics ProDiag, 7

# G

GRAPH overview Configuring, 21

# I

Icons ProDiag overview, 10 Information area PLC code view, 28 Instructions PLC code view, 33

# Ρ

PLC code view "Transition/Interlock view", 29 Configuring, 27 Data types, 38 Detail view, 29 Information area, 28 Instructions, 33 IsJumpableProDiagAlarm, 64 OpenViewerIECPLByAssignment, 62 OpenViewerIECPLByCall, 56 OpenViewerIECPLByFCCall, 59 OpenViewerS7GraphByBlock, 53 Symbol table, 29 Toolbar, 31 ProDiag controls, 7 ProDiag overview Configuring, 11 Icons, 10

# S

Symbol table PLC code view, 29

# Т

Toolbar PLC code view, 31

# W

WinCC CriteriaAnalysisControl, 7 WinCC GraphOverviewControl, 7 WinCC PlcCodeViewerControl, 7 WinCC ProDiagOverviewControl, 7